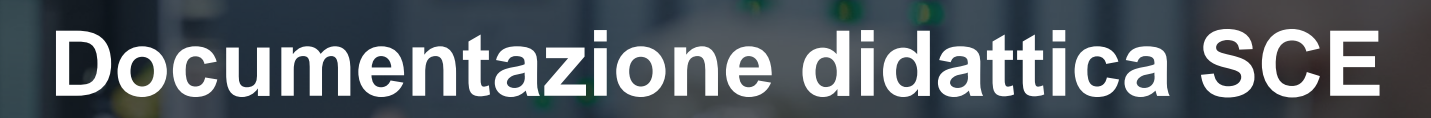

57-1500

MA-BHA

Siemens Automation Cooperates with Education | 05/2017

**SIEMENS** 

## Modulo TIA Portal 032-600 Blocchi dati globali in SIMATIC S7-1500

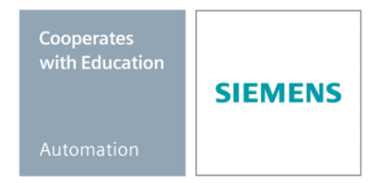

Utilizzabile liberamente per enti di formazione e di R&S. © Siemens AG 2017. Tutti i diritti sono riservati.

#### Trainer Package SCE adatti a questa documentazione didattica

#### **Controllori SIMATIC**

- SIMATIC ET 200SP Open Controller CPU 1515SP PC F e HMI RT SW N. di ordinazione: 6ES7677-2FA41-4AB1
- SIMATIC ET 200SP Distributed Controller CPU 1512SP F-1 PN Safety N. di ordinazione: 6ES7512-1SK00-4AB2
- SIMATIC CPU 1516F PN/DP Safety N. di ordinazione: 6ES7516-3FN00-4AB2
- SIMATIC S7 CPU 1516-3 PN/DP N. di ordinazione: 6ES7516-3AN00-4AB3
- SIMATIC CPU 1512C PN con software e PM 1507
   N. di ordinazione: 6ES7512-1CK00-4AB1
- SIMATIC CPU 1512C PN con software, PM 1507 e CP 1542-5 (PROFIBUS)
   N. di ordinazione: 6ES7512-1CK00-4AB2
- SIMATIC CPU 1512C PN con software N. di ordinazione: 6ES7512-1CK00-4AB6
- SIMATIC CPU 1512C PN con software e CP 1542-5 (PROFIBUS)
   N. di ordinazione: 6ES7512-1CK00-4AB7

#### SIMATIC STEP 7 Software for Training

- SIMATIC STEP 7 Professional V14 SP1- licenza singola Nr. di ordinazione: 6ES7822-1AA04-4YA5
- SIMATIC STEP 7 Professional V14 SP1 licenza per una classe da 6 postazioni Nr. di ordinazione: 6ES7822-1BA04-4YA5
- SIMATIC STEP 7 Professional V14 SP1 licenza upgrade da 6 postazioni Nr. di ordinazione: 6ES7822-1AA04-4YE5
- SIMATIC STEP 7 Professional V14 SP1 licenza per studenti da 20 postazioni Nr. di ordinazione: 6ES7822-1AC04-4YA5

Tenere presente che questi Trainer Package potrebbero essere sostituiti da successivi pacchetti. Potete consultare i pacchetti SCE attualmente disponibili su: <u>siemens.com/sce/tp</u>

#### Corsi di formazione

Per corsi di formazione regionali di Siemens SCE contattare il partner di contatto SCE regionale <u>www.siemens.com/sce/contact</u>

#### Ulteriori informazioni su SCE

siemens.com/sce

#### Avvertenze d'uso

La documentazione didattica SCE per la soluzione di automazione omogenea Totally Integrated Automation (TIA) è stata creata per il programma "Siemens Automation Cooperates with Education (SCE)" specialmente per scopi di formazione per enti di formazione, di ricerca e di sviluppo pubblici. La Siemens AG declina qualunque responsabilità riguardo ai contenuti di questa documentazione.

Questa documentazione può essere utilizzata solo per la formazione base inerente prodotti e sistemi Siemens. Ciò significa che può essere copiata in parte, o completamente, e distribuita agli studenti nell'ambito della loro formazione professionale. La riproduzione, distribuzione e divulgazione di questa documentazione è consentita solo all'interno di istituzioni di formazione pubbliche e a scopo di formazione professionale.

Qualsiasi eccezione richiede un'autorizzazione scritta dal partner di riferimento di Siemens AG. Interlocutori: Sig. Roland Scheuerer <u>roland.scheuerer@siemens.com</u>.

Le trasgressioni obbligano al risarcimento dei danni. Tutti i diritti sono riservati, incluso anche quelli relativi alla distribuzione e in particolare quelli relativi ai brevetti e ai marchi GM.

L'utilizzo per corsi rivolti a clienti del settore industria è esplicitamente proibito e non è inoltre permesso l'utilizzo commerciale della documentazione.

Ringraziamo la Technische Universität Dresden, e in particolare il Prof. Dr. Ing. Leon Urbas, la Michael Dziallas Engineering e tutte le persone coinvolte nella creazione della presente documentazione didattica.

## Sommario

| 1  | Obie                          | ettivo5                                                                 |    |  |  |  |  |  |  |  |
|----|-------------------------------|-------------------------------------------------------------------------|----|--|--|--|--|--|--|--|
| 2  | Pres                          | Presupposti                                                             |    |  |  |  |  |  |  |  |
| 3  | Requisiti hardware e software |                                                                         |    |  |  |  |  |  |  |  |
| 4  | Base                          | Base teorica                                                            |    |  |  |  |  |  |  |  |
|    | 4.1                           | Blocchi dati                                                            | 7  |  |  |  |  |  |  |  |
|    | 4.2                           | Tipi di dati in SIMATIC S7-1500                                         | 8  |  |  |  |  |  |  |  |
|    | 4.3                           | Blocchi ottimizzati                                                     | 9  |  |  |  |  |  |  |  |
|    | 4.4                           | Caricamento senza reinizializzazione                                    | 9  |  |  |  |  |  |  |  |
| 5  | Defi                          | nizione del compito                                                     | 10 |  |  |  |  |  |  |  |
| 6  | Pian                          | ificazione                                                              | 10 |  |  |  |  |  |  |  |
|    | 6.1                           | Blocco dati globale per controllo e comando del numero di giri motore   | 10 |  |  |  |  |  |  |  |
|    | 6.2                           | Schema tecnologico                                                      | 11 |  |  |  |  |  |  |  |
|    | 6.3                           | Tabella di assegnazione                                                 | 12 |  |  |  |  |  |  |  |
| 7  | Istru                         | zioni strutturate passo passo                                           | 13 |  |  |  |  |  |  |  |
|    | 7.1                           | Disarchiviare un progetto esistente                                     | 13 |  |  |  |  |  |  |  |
|    | 7.2                           | Creazione del blocco dati globale "MOTOR_ SPEEDCONTROL"                 | 15 |  |  |  |  |  |  |  |
|    | 7.3                           | Accesso ai dati del blocco dati nel blocco organizzativo                | 20 |  |  |  |  |  |  |  |
|    | 7.4                           | Salvataggio e compilazione del programma                                | 24 |  |  |  |  |  |  |  |
|    | 7.5                           | Caricamento del programma                                               | 25 |  |  |  |  |  |  |  |
|    | 7.6                           | Controllo e comando dei blocchi dati                                    | 26 |  |  |  |  |  |  |  |
|    | 7.7                           | Inizializzazione dei valori di impostazione / Reset dei valori di avvio | 27 |  |  |  |  |  |  |  |
|    | 7.8                           | Istantanee nei blocchi dati                                             | 29 |  |  |  |  |  |  |  |
|    | 7.9                           | Ampliamento e caricamento del blocco dati senza reinizializzazione      | 33 |  |  |  |  |  |  |  |
|    | 7.10                          | Archiviazione del progetto                                              | 37 |  |  |  |  |  |  |  |
| 8  | Lista                         | a di controllo                                                          | 38 |  |  |  |  |  |  |  |
| 9  | Esei                          | citazione                                                               | 39 |  |  |  |  |  |  |  |
|    | 9.1                           | Definizione del compito – esercitazione                                 | 39 |  |  |  |  |  |  |  |
|    | 9.2                           | Schema tecnologico                                                      | 39 |  |  |  |  |  |  |  |
|    | 9.3                           | Tabella di assegnazione                                                 | 40 |  |  |  |  |  |  |  |
|    | 9.4                           | Pianificazione                                                          | 40 |  |  |  |  |  |  |  |
|    | 9.5                           | Lista di controllo – esercitazione                                      | 41 |  |  |  |  |  |  |  |
| 1( | 10 Ulteriori informazioni 42  |                                                                         |    |  |  |  |  |  |  |  |

## **BLOCCHI DATI GLOBALI IN SIMATIC S7-1500**

## 1 Obiettivo

Il presente capitolo illustra l'utilizzo di blocchi dati globali di SIMATIC S7-1500 con il tool di programmazione TIA Portal.

Il modulo illustra la configurazione, la creazione e l'accesso ai blocchi dati globali di SIMATIC S7-1500. Passo dopo passo vengono illustrati la creazione di un blocco dati globale nel TIA Portal nonché l'accesso in lettura e scrittura a questi dati nel programma.

È possibile utilizzare tutti i controllori SIMATIC S7 riportati nel capitolo 3.

## 2 Presupposti

Questo capitolo si basa sul capitolo Analog Values with the CPU1516F-3 PN/DP SIMATIC S7. Per la realizzazione di questo capitolo è possibile utilizzare ad es. il seguente progetto: "SCE\_IT\_032-500\_Analog\_Values\_R1508.zap13".

## 3 Requisiti hardware e software

- Engineering Station: i requisiti sono hardware e sistema operativo (per ulteriori informazioni vedere il file Readme/Leggimi sul DVD di installazione di TIA Portal)
- 2 Software SIMATIC STEP 7 Professional in TIA Portal da V13
- Controllore SIMATIC S7-1500/S7-1200/S7-300, ad es. CPU 1516F-3 PN/DP dal firmware V1.6 con Memory Card e 16DI/16DQ e 2AI/1AQ
   Nota: gli ingressi digitali e gli ingressi e le uscite analogici devono essere condotti su un quadro di comando esterno.
- 4 Collegamento Ethernet tra Engineering Station e controllore

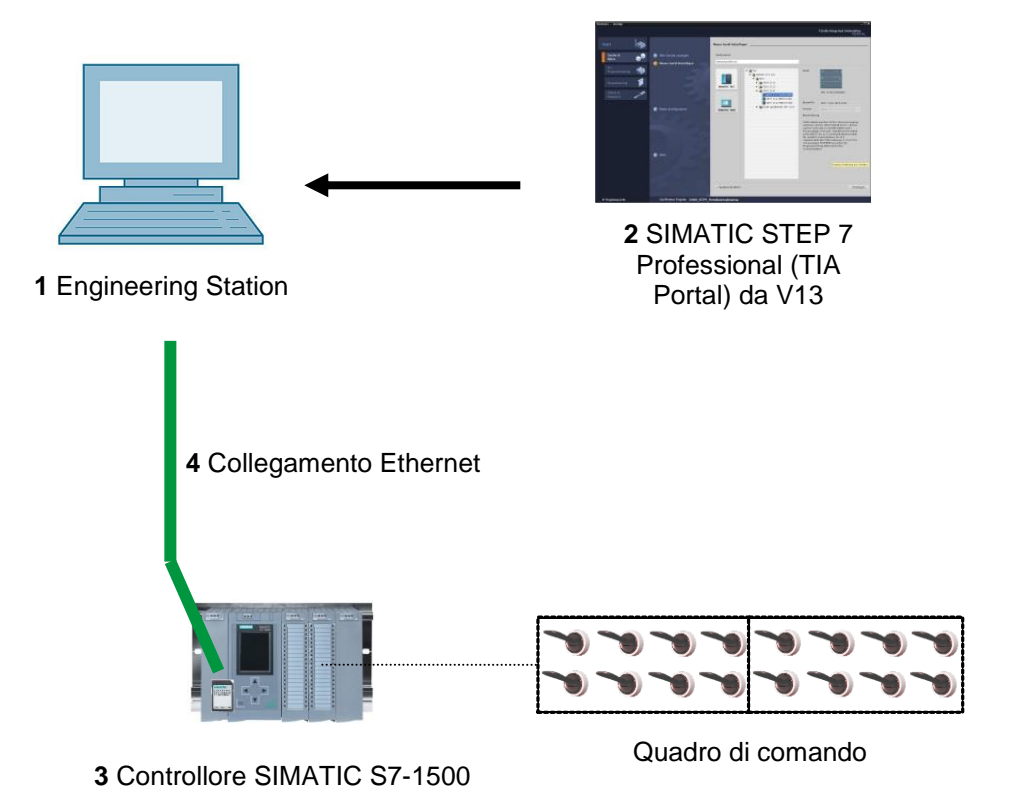

## 4 Base teorica

#### 4.1 Blocchi dati

Diversamente dai blocchi di codice, i blocchi dati non contengono istruzioni ma fungono da memoria per i dati utente.

I blocchi dati contengono quindi dati variabili che vengono utilizzati dal programma utente. La struttura dei blocchi dati globali si può definire liberamente.

I blocchi dati globali contengono dati che **possono essere utilizzati da tutti gli altri blocchi** (vedere figura 1). Ai blocchi dati di istanza deve accedere solo il rispettivo blocco funzionale. Le dimensioni max. dei blocchi dati variano in funzione della CPU impiegata.

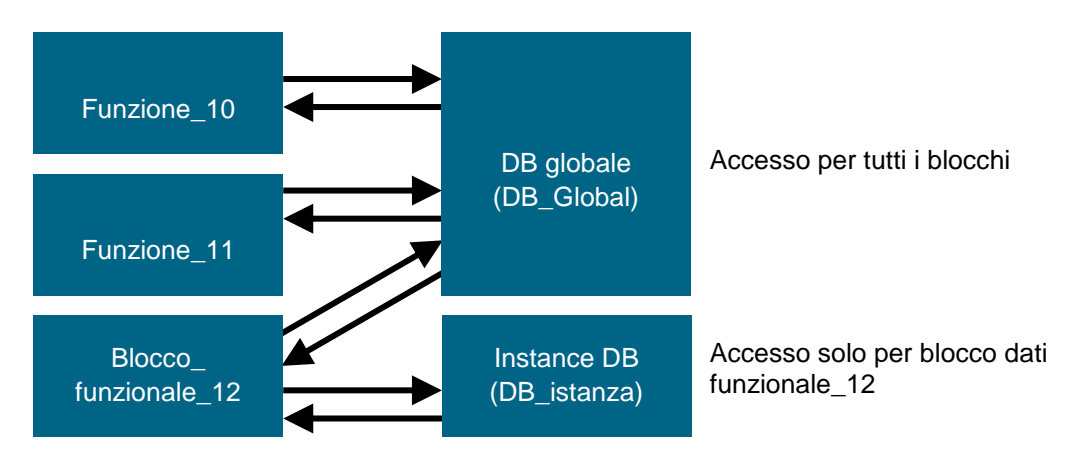

Figura 1: Differenza tra blocco dati globale e blocco dati di istanza.

Esempi di applicazione dei blocchi dati globali:

- Salvataggio di informazioni relative a un sistema di gestione magazzino. "Dove si trovano i vari prodotti?".
- Salvataggio di ricette per determinati prodotti.

I dati nei blocchi dati vengono salvati prevalentemente a ritenzione. In questo modo essi vengono mantenuti anche in caso di caduta di tensione o di STOP/AVVIO della CPU.

#### 4.2 Tipi di dati in SIMATIC S7-1500

SIMATIC S7-1500 comprende numerosi tipi di dati diversi tra loro con i quali vengono rappresentati formati numerici diversi. Qui di seguito è riportato un elenco di alcuni tipi di dati semplici.

| Tipo di<br>dati | Dimensioni<br>(bit) | Сатро                                                                                                    | Esempio di registrazione costante         |
|-----------------|---------------------|----------------------------------------------------------------------------------------------------|-------------------------------------------|
| Bool            | 1                   | 0 1                                                                                                    | TRUE, FALSE, O, 1                         |
| Byte            | 8                   | 16#00 16#FF                                                                                                    | 16#12, 16#AB                              |
| Word            | 16                  | 16#0000 16#FFFF                                                                                                    | 16#ABCD, 16#0001                          |
| DWord           | 32                  | 16#00000000 16#FFFFFFF                                                                                                    | 16#02468ACE                               |
| Char            | 8                   | 16#00 16#FF                                                                                                    | 'A', 'r', '@'                             |
| Sint            | 8                   | -128 127                                                                                                    | 123,-123                                  |
| Int             | 16                  | -32.768 32.767                                                                                                    | 123, -123                                 |
| Dint            | 32                  | -2.147.483.648 2.147.483.647                                                                                                    | 123, -123                                 |
| USInt           | 8                   | 0 255                                                                                                    | 123                                       |
| UInt            | 16                  | 0 65.535                                                                                                    | 123                                       |
| UDInt           | 32                  | 0 4.294.967.295                                                                                                    | 123                                       |
| Real            | 32                  | +/-1,18 x 10 -38 +/-3,40 x 10 <sup>38</sup>                                                                                                    | 123,456, -3,4, -1,2E+12,<br>3,4E-3        |
| LReal           | 64                  | +/-2,23 x 10 - <sup>308</sup> +/-1,79 x 10 <sup>308</sup>                                                                                                    | 12345.123456789<br>-1.2E+40               |
| Time            | 32                  | T#-24d_20h_31 m_23s_648ms<br>T#24d_20h_31 m_23s_647ms<br>Salvati come: -2,147.483,648 ms<br>+2,147,483,647 ms                                                                                                    | T#5m_30s<br>5#-2d<br>T#1d_2h_15m_30x_45ms |
| String          | Variabile           | 0 254 caratteri di dimensioni in byte                                                                                                    | 'ABC'                                     |
| Array           |                     | Con gli array, i dati di un tipo di dati<br>comune vengono ordinati in<br>successione e indirizzati. Le<br>proprietà di un qualsiasi elemento<br>array sono le stesse e vengono<br>progettate nelle variabili array.                                   |                                           |
| Struct          |                     | Il tipo di dati STRUCT rappresenta<br>una struttura di dati composta da<br>un numero fisso di componenti<br>appartenenti a tipi di dati diversi.<br>Anche i componenti del tipo di dati<br>STRUCT o ARRAY possono<br>essere annidati in una struttura. |                                           |
|                 |                     | nella Guida in linea.                                                                                                    |                                           |

#### 4.3 Blocchi ottimizzati

I controllori S7-1500 dispongono di una gestione dati ottimizzata. Nei blocchi ottimizzati tutte le variabili sono ordinate automaticamente a seconda del tipo di dati di appartenenza. Quest'ordinamento è finalizzato a ridurre al minimo i dati mancanti tra le variabili e a consentirne l'accesso ottimizzato da parte del processore.

- L'accesso avviene sempre nel più breve tempo possibile, in quanto la gestione dati viene ottimizzata dal sistema ed è indipendente dalla dichiarazione.
- Nessun rischio di incoerenze dovuto ad accessi assoluti errati, in quanto questi ultimi avvengono generalmente a livello simbolico.
- Eventuali modifiche alle dichiarazioni non comportano errori di accesso, in quanto gli accessi avvengono a livello simbolico tramite sistemi di visualizzazione di processo.
- Singole variabili possono essere definite in modo mirato variabili a ritenzione.
- Nessuna impostazione richiesta/possibile nel blocco dati di istanza. Tutte le impostazioni vengono eseguite nell'FB assegnato (ad es. a ritenzione).
- Le riserve di memoria nel blocco dati consentono di apportare modifiche senza rischio di perdita di valori attuali (caricamento senza reinizializzazione).

#### 4.4 Caricamento senza reinizializzazione

Per la modifica a posteriori di programmi utente già funzionanti in un controllore, i controllori della serie S7-1500 consentono l'ampliamento delle interfacce di funzioni o blocchi dati durante il funzionamento. I nuovi blocchi possono essere caricati senza che il controllore debba essere commutato in STOP e senza che vengano influenzati i valori attuali delle variabili già caricate.

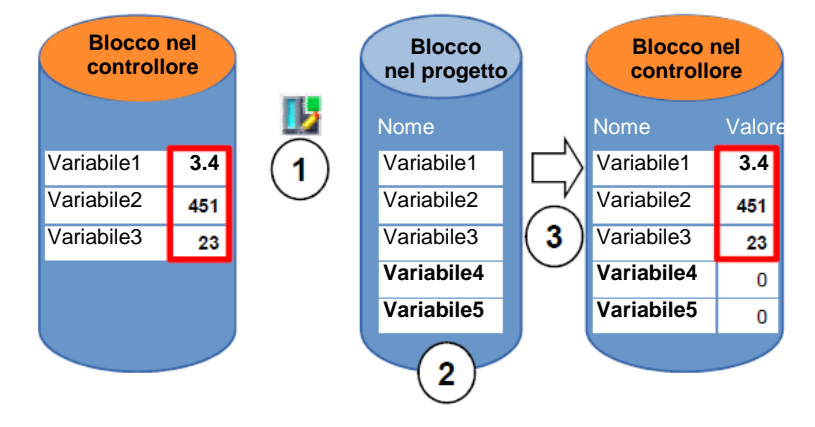

Figura 2: Caricamento senza reinizializzazione

I seguenti passi possono essere eseguiti mentre il controllore si trova in RUN:

- 1. Attivazione della funzione "Load without reinitialization"
- 2. Inserimento nei blocchi preesistenti le variabili appena definite
- 3. Caricamento dei blocchi ampliati nel controllore

Le nuove variabili vengono inizializzate. Le variabili preesistenti conservano il valore attuale.

Costituisce un presupposto la precedente definizione di una riserva di memoria per il blocco e il caricamento di quest'ultimo nella CPU con questa riserva di memoria.

## 5 Definizione del compito

Nel presente capitolo il programma descritto in "SCE\_IT\_032-500 valori analogici" viene ampliato di un blocco dati che fornisce a livello centrale i parametri per le funzioni "MOTOR\_SPEEDCONTROL" [FC10] e "MOTOR\_SPEEDMONITORING" [FC11].

## 6 Pianificazione

La gestione dati e la predefinizione del setpoint per le funzioni "MOTOR\_SPEEDCONTROL" [FC10] e "MOTOR\_SPEEDMONITORING" [FC11] deve avvenire dal blocco dati globale "SPEED\_MOTOR" [DB2].

Il blocco dati globale è inserito come ampliamento nel progetto "032-500\_Analog\_Values". Il progetto deve essere stato in precedenza disarchiviato.

Le funzioni "MOTOR\_SPEEDCONTROL" [FC10] e "MOTOR\_SPEEDMONITORING" [FC11] nel blocco organizzativo "Main" [OB1] devono essere state in precedenza collegate con il blocco dati globale "MOTOR\_SPEED" [DB2].

### 6.1 Blocco dati globale per controllo e comando del numero di giri

#### motore

Il valore di riferimento e il valore attuale del numero di giri vengono creati come prime variabili nel blocco dati "SPEED\_MOTOR" [DB2], nel formato dati REAL (numero in virgola mobile a 32 bit). Al valore di riferimento numero di giri viene assegnato il valore di avvio + 14 giri/min.

Successivamente viene creata la struttura (Struct) 'Positive\_Speed' per il controllo dei limiti del numero di giri positivo.

Questa struttura contiene le variabili 'Threshold\_Error' (start value + 15 giri/min) e 'Threshold\_Warning' (start value + 10 giri/min) nel formato di dati Real (numero in virgola mobile a 32 bit) e le due variabili 'Error' e 'Warning' nel formato dati Bool (numero binario).

La struttura (Struct) 'Positive\_Speed' viene inserita nuovamente come copia e rinominata in 'Negative\_Speed' per il controllo del limite negativo del numero di giri.

Alla variabile 'Threshold\_Error' viene assegnato il valore di avvio - 16 giri/min e al 'Threshold\_Warning' il valore di avvio - 14 giri/min.

### 6.2 Schema tecnologico

Nel seguito si riporta lo schema tecnologico per la definizione del compito.

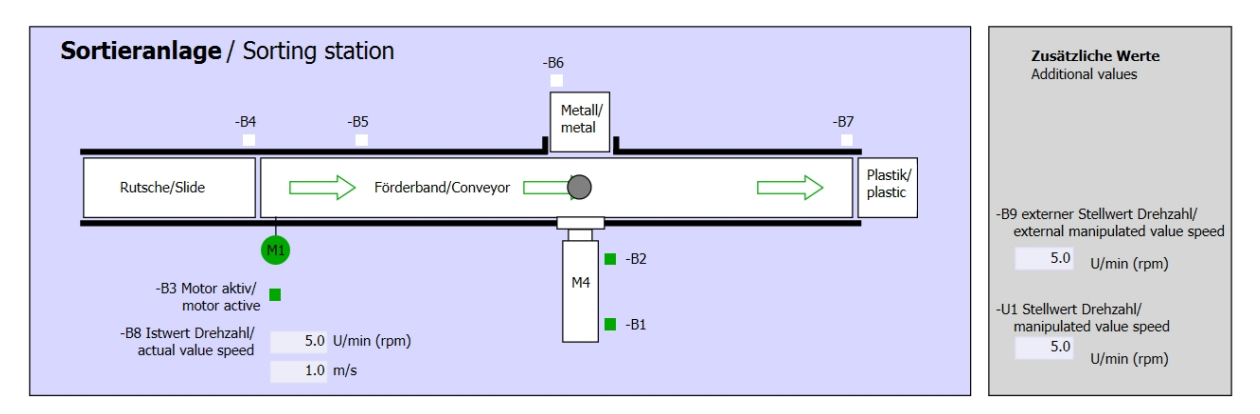

Figura 3: schema tecnologico

| Schalter der Sortieranlage    | Automatikbetrieb | Handbetrieb / Manual mode                                                                          |
|-------------------------------|------------------|----------------------------------------------------------------------------------------------------|
| Switches of sorting station   | Automatic mode   | -S3 Tippbetrieb -M1 vorwärts/<br>Manual -M1 forwards                                               |
| -Q0 Hauptschalter/Main switch | -S1 Start/start  | -S4 Tippbetrieb -M1 rückwärts/<br>Manual -M1 backwards                                             |
| -P4 axiivieruaciive           | -S2 Stopp/stop   | -P7 ausgefahren/extended -S6 Zylinder -M4 ausfahren/                                               |
| -P2 Handimanual -P3 Auto/auto |                  | cylinder -M4 extendP6 eingefahren/retracted<br>-S5 Zylinder -M4 einfahren/<br>cylinder -M4 retract |

Figura 4: quadro di comando

#### 6.3 Tabella di assegnazione

| DI    | Тіро | Identificazione | Funzione                                                                | NC/NO                         |
|-------|------|-----------------|-------------------------------------------------------------------------|-------------------------------|
| 10.0  | BOOL | -A1             | Segnalazione EMERGENCY OFF ok                                           | NC                            |
| I 0.1 | BOOL | -K0             | Impianto "ON"                                                           | NO                            |
| I 0.2 | BOOL | -S0             | Selettore modo operativo Manuale (0)/<br>Automatico(1)                  | Manuale = 0<br>Automatico = 1 |
| I 0.3 | BOOL | -S1             | Tasto di avvio automatico                                               | NO                            |
| I 0.4 | BOOL | -S2             | Tasto di arresto automatico                                             | NC                            |
| I 0.5 | BOOL | -B1             | Sensore cilindro M4 inserito                                            | NO                            |
| l 1.0 | BOOL | -B4             | Sensore scivolo occupato                                                | NO                            |
| I 1.3 | BOOL | -B7             | Sensore pezzo alla fine del nastro                                      | NO                            |
| IW64  | BOOL | -B8             | Sensore valore istantaneo dei giri +/-10V corrisponde a +/- 50 giri/min |                               |

I seguenti segnali devono essere utilizzati come operandi globali nel presente compito.

| DQ    | Тіро | Identificazione | Funzione                                                                                |  |
|-------|------|-----------------|-----------------------------------------------------------------------------------------|--|
| Q 0.2 | BOOL | -Q3             | Motore nastro M1 numero di giri variabile                                               |  |
| QW 64 | BOOL | -U1             | Valore regolante dei giri motore in 2 direzioni<br>+/-10V corrisponde a +/- 50 giri/min |  |

#### Legenda dell'elenco

L

- DI Ingresso digitale DQ Uscita digitale
- Al Ingresso analogico AQ Uscita analogica
  - Ingresso
- NC Normally Closed (contatto normalmente chiuso)
- NO Normally Open (contatto normalmente aperto)
- - A Uscita

## 7 Istruzioni strutturate passo passo

Nel seguito sono riportate le istruzioni necessarie per poter realizzare la pianificazione. Per chi ha già dimestichezza sarà sufficiente eseguire i passi numerati. Diversamente orientarsi ai seguenti passi dell'istruzione.

#### 7.1 Disarchiviare un progetto esistente

→ Prima di ampliare il progetto "SCE\_IT\_032-500\_Analog\_Values\_\_R1508.zap13" nel capitolo omonimo, provvedere alla relativa disarchiviazione. Per disarchiviare un progetto esistente è necessario cercare l'archivio specifico nella vista del progetto con → Project → Retrieve. Quindi confermare la selezione con "Open".

| 제 Siem  | ens      |          |            |    |
|---------|----------|----------|------------|----|
| Project | Edit     | View     | Insert     | 0  |
| 📑 New.  |          |          |            |    |
| 📑 Oper  | n        |          | Ctrl+O     |    |
| Migra   | ate proj | ect      |            |    |
| Close   | 2        |          | Ctrl+W     |    |
| Save    |          |          | Ctrl+S     |    |
| Save    | as       | Ctr      | rl+Shift+S | ł. |
| Dele    | te proje | ect      | Ctrl+E     |    |
| Archi   | ve       |          |            | y  |
| Retri   | eve      | 1        |            |    |
| 👕 Card  | Reader   | r/USB me | emory )    | •  |
| 👕 Mem   | ory car  | d file   | )          |    |
| Upgr    | ade      |          |            |    |
| Exit    |          |          |            |    |

 $(\rightarrow \text{Project} \rightarrow \text{Retrieve} \rightarrow \text{Select a .zap archive} \rightarrow \text{Open})$ 

→ Ora è possibile selezionare la directory di destinazione nella quale salvare il progetto disarchiviato. Confermare la selezione con "OK".

 $(\rightarrow \text{Target directory} \rightarrow \text{OK})$ 

 $\rightarrow$  Salvare il progetto aperto con il nome 032- 600\_Global\_Data\_Blocks.

 $(\rightarrow$  Project (Progetto  $\rightarrow$  Save as (Salva con nome)) ...  $\rightarrow$  032-

 $600\_Global\_Data\_Blocks \rightarrow Save)$ 

| M Siemens - G:\Automation\032_3                       | 300_Analog   | Values\032_300_Analog_Values                                                                   |                                       | _ 🗆 ×       |
|-------------------------------------------------------|--------------|------------------------------------------------------------------------------------------------|---------------------------------------|-------------|
| Project Edit View Insert Onlin                        | ne Options   | Tools Window Help<br>± (* ± 🛍 🗓 🚺 🔛 🐺 🌽 Go online 🖉 Go offline 🏭 🖪 👫 🗶 🖃 💷                     | Totally Integrated Automati<br>PO     | ion<br>RTAL |
| Migrate project                                       | Ctn+O        |                                                                                                | Tasks 🗖                               |             |
| Close                                                 | Ctrl+W       |                                                                                                | Options                               |             |
| 🔚 Save                                                | Ctrl+S       |                                                                                                |                                       |             |
| Save as (                                             | Ctrl+Shift+S |                                                                                                | <ul> <li>Find and replace</li> </ul>  | 5           |
| Delete project <sup>10</sup> 0<br>Archive<br>Retrieve | Ctrl+E       | 2                                                                                              | Find:                                 |             |
| T Card Reader/USB memory                              | •            |                                                                                                | Whole words only                      | rarie       |
| Themory card file                                     | •            |                                                                                                | Match case                            | S           |
| Upgrade                                               |              |                                                                                                | Find in substructures                 |             |
| Erint aroview                                         | Ctrl+P       |                                                                                                | Find in hidden texts                  |             |
| Ciloutemation 02, 1022, 200, Apple                    | a Values     |                                                                                                | Use wildcards                         | -           |
| Exit                                                  | g_values     |                                                                                                | Use regular expressions               |             |
|                                                       |              |                                                                                                | Whole document                        |             |
|                                                       |              | 🖳 Properties 🚺 Info 🚺 🗓 Diagnostics 📄                                                          | From current position                 |             |
|                                                       |              | General                                                                                        | Selection                             |             |
|                                                       |              |                                                                                                | <ul> <li>Down</li> </ul>              |             |
|                                                       |              | No 'properties' available                                                                      | Oup                                   |             |
|                                                       |              | No 'properties' can be shown at the moment. There is either no object selected or the selected | Find                                  |             |
|                                                       |              | object does not have any displayable properties.                                               |                                       | ~           |
| > Details view                                        |              |                                                                                                | Languages & resources                 |             |
| Portal view                                           | erview       | · · · · · · · · · · · · · · · · · · ·                                                          | Project 032_300_Analog_Values opened. |             |

#### 7.2 Creazione del blocco dati globale "MOTOR\_ SPEEDCONTROL"

→ Selezionare la cartella 'Program blocks' della CPU 1516F-3 PN/DP quindi fare clic su "Add new block", per creare qui un nuovo blocco dati globale.

JA Siemens - G:\Automation\032-600\_Global\_Da Project Edit View Insert Online Options 🗿 🎦 🖬 Save project 🚢 🐰 🏥 🗎 🗙 🏷 Project tree Devices 00 032-600\_Global\_Data\_Blocks Add new device Devices & networks CPU1516F [CPU 1516F-3 PN/DP] Device configuration Online & diagnostics 🕶 🙀 Program blocks Add new block MOTOR\_SPEEDCONTROL [ ... MOTOR\_SPEEDMONITORI ... MOTOR\_AUTO [FB1] MOTOR\_AUTO\_DB [DB1]

 $(\rightarrow \text{CPU}_{1516F} \text{ [CPU 1516F-3 PN/DP]} \rightarrow \text{Add new block})$ 

 → Nella finestra di dialogo successiva selezionare e rinominare il nuovo blocco:
 "SPEED\_MOTOR". Come tipo selezionare 'Global DB', il numero 2 viene assegnato automaticamente. Apportare il segno di spunta sulla casella 'Add new block'. Fare clic sul pulsante "OK".

| $\rightarrow$ Data block $\rightarrow$ Na | ime: SPEE       | D_MOTOR $\rightarrow$ Type    | e: Global DB $\rightarrow$ | Add new and | open→ OK |
|-------------------------------------------|-----------------|-------------------------------|----------------------------|-------------|----------|
| dd new block                              |                 |                               |                            | ×           |          |
| Name:<br>SPEED_MOTOR                      |                 |                               |                            |             |          |
|                                           | Type:           | 🧧 Global DB 💌                 |                            |             |          |
| OB                                        | Language:       | DB                            |                            |             |          |
| Organization                              | Number:         | 2                             |                            |             |          |
| DIOCK                                     |                 | 🔘 Manual                      |                            |             |          |
| -                                         |                 | <ul> <li>Automatic</li> </ul> |                            |             |          |
| FB                                        | Description:    |                               |                            |             |          |
| Function block                            | Data blocks (Di | Bs) save program data.        |                            |             |          |
|                                           |                 |                               |                            |             |          |
| 10 B                                      |                 |                               |                            |             |          |
| FC                                        |                 |                               |                            |             |          |
| Function                                  |                 |                               |                            |             |          |
|                                           |                 |                               |                            |             |          |
|                                           |                 |                               |                            |             |          |
| DB                                        |                 |                               |                            |             |          |
| Data block                                | More            |                               |                            |             |          |
| Additional infor                          | rmation         |                               |                            |             |          |
| Add new and oper                          | n               |                               | ок                         | Cancel      |          |

→ II blocco dati "SPEED\_MOTOR" viene visualizzato automaticamente. Creare dapprima le variabili qui visualizzate 'Speed\_Setpoint' e 'Speed\_Actual\_Value' con i relativi commenti. Selezionare 'Real' come tipo di dati. A 'Speed\_Setpoint' attribuire subito un valore di avvio di 10.0 giri/min.

 $(\rightarrow Speed\_Setpoint \rightarrow Real \rightarrow 10.0 \rightarrow Speed\_Actual\_Value \rightarrow Real)$ 

|   | 032-600_Global_Data_Blocks → CPU1516F [CPU 1516F-3 PN/DP] → Program blocks → SPEED_MOTOR [DB2] |                            |               |         |    |             |        |                     |                |          |                                                                |
|---|------------------------------------------------------------------------------------------------|----------------------------|---------------|---------|----|-------------|--------|---------------------|----------------|----------|----------------------------------------------------------------|
|   |                                                                                                |                            |               |         |    |             |        |                     |                |          |                                                                |
|   |                                                                                                |                            |               |         |    |             |        |                     |                |          |                                                                |
|   | SP                                                                                             | EED_MOTOR                  |               |         |    |             |        |                     |                |          |                                                                |
|   |                                                                                                | Name                       |               | Data ty | pe | Start value | Retain | Accessible from HMI | Visible in HMI | Setpoint | Comment                                                        |
|   | 1 📶                                                                                            | <ul> <li>Static</li> </ul> |               |         |    |             |        |                     |                |          |                                                                |
| 1 | 2 📶                                                                                            | <ul> <li>Speed</li> </ul>  | Setpoint      | Real    |    | 14.0        |        |                     |                |          | Speed set point in revolutions per minute (range: +/-50 rpm)   |
| 1 | 3 🕣                                                                                            | <ul> <li>Speed</li> </ul>  | _Actual_Value | Real    |    | 0.0         |        |                     |                |          | Speed actual value in revolutions per minute (range: +/-50 rpm |
|   |                                                                                                |                            |               |         |    |             |        |                     |                |          |                                                                |

Nota: Accertarsi di utilizzare il tipi di dati corretti.

→ Nel passo successivo viene creata la struttura di variabile 'Struct' al fine di duplicarla in un secondo momento.

 $(\rightarrow \text{Struct})$ 

| 03 | 2-6                                       | 00_ | _Global_Data_Blocks | → CPU1    | 516F [CPU   | 1516   | -3 PN/DP] → Progr   | am blocks 🕨    | SPEED_   | MOTOR [DB2]                                                    |  |  |
|----|-------------------------------------------|-----|---------------------|-----------|-------------|--------|---------------------|----------------|----------|----------------------------------------------------------------|--|--|
|    |                                           |     |                     |           |             |        |                     |                |          |                                                                |  |  |
| 1  | 2 U H A A A A A A A A A A A A A A A A A A |     |                     |           |             |        |                     |                |          |                                                                |  |  |
|    | SPEED_MOTOR                               |     |                     |           |             |        |                     |                |          |                                                                |  |  |
|    |                                           | Nan | me                  | Data type | Start value | Retain | Accessible from HMI | Visible in HMI | Setpoint | Comment                                                        |  |  |
| 1  | -                                         | •   | Static              |           |             |        |                     |                |          |                                                                |  |  |
| 2  | -                                         | •   | Speed_Setpoint      | Real      | 14.0        |        |                     |                |          | Speed set point in revolutions per minute (range: +/-50 rpm)   |  |  |
| З  | -                                         | •   | Speed_Actual_Value  | Real      | 0.0         |        |                     |                |          | Speed actual value in revolutions per minute (range: +/-50 rpm |  |  |
| 4  |                                           | •   | <add new=""></add>  | 🔳         |             |        |                     |                |          |                                                                |  |  |
|    |                                           |     |                     | RTM       |             | ^      |                     |                |          |                                                                |  |  |
|    |                                           |     |                     | Real      |             |        |                     |                |          |                                                                |  |  |
|    |                                           |     |                     | S5Time    |             |        |                     |                |          |                                                                |  |  |
|    |                                           |     |                     | SInt      |             |        |                     |                |          |                                                                |  |  |
|    |                                           |     |                     | String    |             | =      |                     |                |          |                                                                |  |  |
|    |                                           |     |                     | Struct    |             | *      |                     |                |          |                                                                |  |  |
|    | <                                         |     |                     |           | 10          |        |                     |                |          | >                                                              |  |  |

 $\rightarrow$  Assegnare il nome 'Positive\_Speed' e un commento alla struttura.

 $(\rightarrow \text{Positive}\_\text{Speed})$ 

| 03 | 2-6 | 00_ | Global_Data_Blocks                 | ► CPU1    | 516F [CPU   | 1516F  | -3 PN/DP] → Progr   | ram blocks 🕨   | SPEED_   | MOTOR [DB2]                                                    |  |
|----|-----|-----|------------------------------------|-----------|-------------|--------|---------------------|----------------|----------|----------------------------------------------------------------|--|
|    |     |     |                                    |           |             |        |                     |                |          |                                                                |  |
|    |     |     |                                    |           |             |        |                     |                |          |                                                                |  |
| 1  | 1   |     | 5 🛃 🔣 📽 🖬 🖻                        | ) 🖾 🔁     |             |        |                     |                |          |                                                                |  |
|    | SPE | ED  | _MOTOR                             |           |             |        |                     |                |          |                                                                |  |
|    |     | Nan | ne                                 | Data type | Start value | Retain | Accessible from HMI | Visible in HMI | Setpoint | Comment                                                        |  |
| 1  |     | •   | Static                             |           |             |        |                     |                |          |                                                                |  |
| 2  |     | •   | Speed_Setpoint                     | Real      | 14.0        |        |                     |                | $\sim$   | Speed set point in revolutions per minute (range: +/-50 rpm)   |  |
| З  |     | •   | Speed_Actual_Value                 | Real      | 0.0         |        | $\checkmark$        |                |          | Speed actual value in revolutions per minute (range: +/-50 rpm |  |
| 4  |     | •   | <ul> <li>Positive_Speed</li> </ul> | Struct 🔳  |             |        |                     |                |          | Parameters for error/warning positive speed                    |  |
| 5  |     |     | Add new>                           |           |             |        |                     |                |          |                                                                |  |
| 6  |     | •   | <add new=""></add>                 |           |             |        |                     |                |          |                                                                |  |
|    |     |     |                                    |           |             |        |                     |                |          |                                                                |  |

→ Al di sotto della struttura creare le variabili qui visualizzate con i valori di avvio corrispondenti per il controllo del numero di giri.

| 032-60                                               | 032-600_Global_Data_Blocks → CPU1516F [CPU 1516F-3 PN/DP] → Program blocks → SPEED_MOTOR [DB2] _ D = X |           |             |          |                     |                |              |                                                                |  |  |  |
|------------------------------------------------------|----------------------------------------------------------------------------------------------------|-----------|-------------|----------|---------------------|----------------|--------------|----------------------------------------------------------------|--|--|--|
|                                                      |                                                                                                    |           |             |          |                     |                |              |                                                                |  |  |  |
| ± ± a a a a a te te te te te te te te te te te te te |                                                                                                    |           |             |          |                     |                |              |                                                                |  |  |  |
| SPEED_MOTOR                                          |                                                                                                    |           |             |          |                     |                |              |                                                                |  |  |  |
| N                                                    | lame                                                                                                   | Data type | Start value | Retain   | Accessible from HMI | Visible in HMI | Setpoint     | Comment                                                        |  |  |  |
| 1 🕣                                                  | <ul> <li>Static</li> </ul>                                                                             |           |             |          |                     |                |              |                                                                |  |  |  |
| 2 📶 🛙                                                | Speed_Setpoint                                                                                         | Real      | 14.0        |          |                     | <b></b>        | <b></b>      | Speed set point in revolutions per minute (range: +/-50 rpm)   |  |  |  |
| з 🕣 ч                                                | Speed_Actual_Value                                                                                     | Real      | 0.0         | $\sim$   |                     | <b></b>        |              | Speed actual value in revolutions per minute (range: +/-50 rpm |  |  |  |
| 4 📶 🛙                                                | <ul> <li>Positive_Speed</li> </ul>                                                                     | Struct    |             |          |                     | <b></b>        |              | Parameters for error/warning positive speed                    |  |  |  |
| 5 🕣                                                  | Threshold_Error                                                                                        | Real      | 0.0         | <b>~</b> |                     | <b></b>        | $\checkmark$ | Speed limit / if exceeded an error is displayed                |  |  |  |
| 6 🕣                                                  | Threshold_Warning                                                                                      | Real      | 0.0         | <b>V</b> |                     | <b></b>        | $\checkmark$ | Speed limit / if exceeded a warning is displayed               |  |  |  |
| 7 🕣                                                  | Error                                                                                                  | Bool      | false       | <b>V</b> |                     |                |              | error limit exceeded                                           |  |  |  |
| 8 🕣                                                  | <ul> <li>Warning</li> </ul>                                                                            | Bool 🔳    | false       | <b>V</b> |                     | <b></b>        |              | warning limit exceeded                                         |  |  |  |
|                                                      |                                                                                                    |           |             |          |                     |                |              |                                                                |  |  |  |

Nota: Accertarsi di utilizzare il tipi di dati corretti.

 $\rightarrow$  Selezionare ora e copiare la struttura.

 $(\rightarrow Copy)$ 

| 032-600_Global_Data_Blocks                               | CPU151      | 6F [CPU 1   | 516F-3   | BPN/DP] → Program   | m blocks 🔸 🤅   | SPEED_M  | IOTOR [DB2]                                                    |  |  |  |  |
|----------------------------------------------------------|-------------|-------------|----------|---------------------|----------------|----------|----------------------------------------------------------------|--|--|--|--|
|                                                          |             |             |          |                     |                |          |                                                                |  |  |  |  |
| 🥩 🐮 💺 🖟 🗛 🕾 🖻                                            | 64 🖹 🛛      |             |          |                     |                |          |                                                                |  |  |  |  |
| SPEED_MOTOR                                              | SPEED_MOTOR |             |          |                     |                |          |                                                                |  |  |  |  |
| Name                                                     | Data type   | Start value | Retain   | Accessible from HMI | Visible in HMI | Setpoint | Comment                                                        |  |  |  |  |
| 1 📶 🔻 Static                                             |             |             |          |                     |                |          |                                                                |  |  |  |  |
| 2 📶 🛚 Speed_Setpoint                                     | Real        | 14.0        |          |                     |                | <b></b>  | Speed set point in revolutions per minute (range: +/-50 rpm)   |  |  |  |  |
| 3 📹 🔹 Speed_Actual_Value                                 | Real        | 0.0         |          |                     |                |          | Speed actual value in revolutions per minute (range: +/-50 rpm |  |  |  |  |
| 4 Positive Speed                                         | Struct II   | -           |          |                     |                | -        | Parameters for error/warning positive speed                    |  |  |  |  |
| 5 a Pinsert row                                          |             | 0.0         | <b>V</b> |                     |                |          | Speed limit / if exceeded an error is displayed                |  |  |  |  |
| 6 ┥ 🚔 Add row                                            |             | 0.0         | <b>V</b> |                     |                | <b></b>  | Speed limit / if exceeded a warning is displayed               |  |  |  |  |
| 7 🚽 🗶 Cut                                                | Ctrl+X      | alse        | <b>V</b> |                     |                |          | error limit exceeded                                           |  |  |  |  |
| 8 📢 🗐 Сору                                               | Ctrl+C      | alse        | <b>V</b> |                     |                |          | warning limit exceeded                                         |  |  |  |  |
| 📋 Paste 궁                                                | Ctrl+V      |             |          |                     |                |          |                                                                |  |  |  |  |
| X Delete                                                 | Del         |             |          |                     |                |          |                                                                |  |  |  |  |
| Rename                                                   | F2          |             |          |                     |                |          |                                                                |  |  |  |  |
| Update interface                                         |             |             |          |                     |                |          |                                                                |  |  |  |  |
| Cross-reference information<br>Show overlapping accesses | Shift+F11   |             |          |                     |                |          |                                                                |  |  |  |  |
| Go to local point of use                                 |             |             |          |                     |                |          | <b>)</b>                                                       |  |  |  |  |

 $\rightarrow$  Inserire nuovamente la struttura copiata sul livello sottostante a "Positive\_Speed'.

#### $(\rightarrow \text{Paste})$

| 032-600_Global_Data_Blocks    | CPU151    | 16F [CPU 1  | F [CPU 1516F-3 PN/DP] → Program blocks → SPEED_MOTOR [DB2] _ ■ ■ = ×                                                                                                    |                     |                |          |                                                                |  |  |  |  |  |
|-------------------------------|-----------|-------------|----------------------------------------------------------------------------------------------------|---------------------|----------------|----------|----------------------------------------------------------------|--|--|--|--|--|
|                               |           |             |                                                                                                    |                     |                |          |                                                                |  |  |  |  |  |
| 2 2 & B   R & B & B           | 36 🖹 🛛    | 2 <b>00</b> |                                                                                                    |                     |                |          |                                                                |  |  |  |  |  |
| SPEED_MOTOR                   |           |             |                                                                                                    |                     |                |          |                                                                |  |  |  |  |  |
| Name                          | Data type | Start value | Retain                                                                                                    | Accessible from HMI | Visible in HMI | Setpoint | Comment                                                        |  |  |  |  |  |
| 1 🕣 🔻 Static                  |           |             |                                                                                                    |                     |                |          |                                                                |  |  |  |  |  |
| 2 📲 Speed_Setpoint            | Real      | 14.0        |                                                                                                    |                     | <b></b>        |          | Speed set point in revolutions per minute (range: +/-50 rpm)   |  |  |  |  |  |
| 3 🔄 🔹 Speed_Actual_Value      | Real      | 0.0         |                                                                                                    |                     |                |          | Speed actual value in revolutions per minute (range: +/-50 rpm |  |  |  |  |  |
| 4 🔄 = 🔻 Positive_Speed        | Struct    |             |                                                                                                    |                     | $\checkmark$   |          | Parameters for error/warning positive speed                    |  |  |  |  |  |
| 5 🕘 🏾 Threshold_Error         | Real      | 0.0         | <b>v</b>                                                                                                    |                     | <b></b>        |          | Speed limit / if exceeded an error is displayed                |  |  |  |  |  |
| 6 🕘 🔹 Threshold_Warning       | Real      | 0.0         | <ul> <li>Image: A start of the start of the start of</li></ul> |                     | <b></b>        |          | Speed limit / if exceeded a warning is displayed               |  |  |  |  |  |
| 7 📶 🔹 Error                   | Bool      | false       | <ul> <li>Image: A set of the set of the</li></ul> |                     | <b></b>        |          | error limit exceeded                                           |  |  |  |  |  |
| 8 📶 📮 Warning                 | Bool      | false       | <b>V</b>                                                                                                    |                     |                |          | warning limit exceeded                                         |  |  |  |  |  |
| 9 Add news                    |           |             |                                                                                                    |                     |                |          |                                                                |  |  |  |  |  |
| Add row                       |           |             |                                                                                                    |                     |                |          |                                                                |  |  |  |  |  |
| Add fow                       |           |             |                                                                                                    |                     |                |          |                                                                |  |  |  |  |  |
| X Cut                         | Ctrl+X    |             |                                                                                                    |                     |                |          |                                                                |  |  |  |  |  |
| Сору                          | Ctrl+C    |             |                                                                                                    |                     |                |          |                                                                |  |  |  |  |  |
| Paste                         | Ctrl+V    |             |                                                                                                    |                     |                |          |                                                                |  |  |  |  |  |
| 🗙 Delete                      | Del       |             |                                                                                                    |                     |                |          |                                                                |  |  |  |  |  |
| Rename                        | F2        |             |                                                                                                    |                     |                |          |                                                                |  |  |  |  |  |
| Cross-reference information S | hift+F11  |             |                                                                                                    |                     |                |          | >                                                              |  |  |  |  |  |

 $\rightarrow$  Rinominare in 'Negative\_Speed' la nuova struttura e inserire nuovamente un commento.

 $(\rightarrow \text{Negative}_\text{Speed})$ 

|    | -                                                                                     |                   |                    | 0011454  |            |                                                                                                    |                    |              |          |                                                                |  |  |  |
|----|---------------------------------------------------------------------------------------|-------------------|--------------------|----------|------------|----------------------------------------------------------------------------------------------------|--------------------|--------------|----------|----------------------------------------------------------------|--|--|--|
| 03 | 2-60                                                                                  | 10 <sup>_</sup> G | lobal_Data_Blocks  | CPU151   | 16F [CPU 1 | 516F-3                                                                                                    | S PN/DP] • Program | m blocks 🕨 🤅 | SPEED_M  |                                                                |  |  |  |
|    |                                                                                       |                   |                    |          |            |                                                                                                    |                    |              |          |                                                                |  |  |  |
| 2  | 1                                                                                     | •                 | B   R B B B        | 6) 🖹 🛛   |            |                                                                                                    |                    |              |          |                                                                |  |  |  |
|    | SPEED_MOTOR                                                                           |                   |                    |          |            |                                                                                                    |                    |              |          |                                                                |  |  |  |
|    | Name Data type Start value Retain Accessible from HMI Visible in HMI Setpoint Comment |                   |                    |          |            |                                                                                                    |                    |              |          |                                                                |  |  |  |
| 1  |                                                                                       | ▼ St              | atic               |          |            |                                                                                                    |                    |              |          |                                                                |  |  |  |
| 2  |                                                                                       | •                 | Speed_Setpoint     | Real     | 14.0       |                                                                                                    |                    | <b></b>      | <b></b>  | Speed set point in revolutions per minute (range: +/-50 rpm)   |  |  |  |
| З  |                                                                                       | •                 | Speed_Actual_Value | Real     | 0.0        | <b></b>                                                                                                    |                    | <b></b>      |          | Speed actual value in revolutions per minute (range: +/-50 rpm |  |  |  |
| 4  |                                                                                       | • •               | Positive_Speed     | Struct   |            |                                                                                                    |                    |              |          | Parameters for error/warning positive speed                    |  |  |  |
| 5  |                                                                                       |                   | Threshold_Error    | Real     | 0.0        | <ul> <li>Image: A start of the start of the start of</li></ul> |                    |              | <b></b>  | Speed limit / if exceeded an error is displayed                |  |  |  |
| 6  | -                                                                                     |                   | Threshold_Warning  | Real     | 0.0        | <ul> <li>Image: A start of the start of the start of</li></ul> |                    |              | <b></b>  | Speed limit / if exceeded a warning is displayed               |  |  |  |
| 7  | -                                                                                     |                   | Error              | Bool     | false      | <ul> <li>Image: A start of the start of the start of</li></ul> | <b>~</b>           |              |          | error limit exceeded                                           |  |  |  |
| 8  |                                                                                       |                   | Warning            | Bool     | false      | <ul> <li>Image: A start of the start of the start of</li></ul> |                    | <b></b>      |          | warning limit exceeded                                         |  |  |  |
| 9  |                                                                                       | • •               | Negative_Speed     | Struct 🔳 |            |                                                                                                    |                    |              | _        | Parameters for error/warning negative speed                    |  |  |  |
| 10 | -                                                                                     |                   | Threshold_Error    | Real     | 0.0        | <ul> <li>Image: A start of the start of the start of</li></ul> |                    |              | <b>~</b> | Speed limit / if exceeded an error is displayed                |  |  |  |
| 11 |                                                                                       |                   | Threshold_Warning  | Real     | 0.0        | <ul> <li>Image: A start of the start of the start of</li></ul> |                    | <b></b>      | <b></b>  | Speed limit / if exceeded a warning is displayed               |  |  |  |
| 12 | -                                                                                     |                   | Error              | Bool     | false      | <ul> <li>Image: A start of the start of the start of</li></ul> | ✓                  |              |          | error limit exceeded                                           |  |  |  |
| 13 |                                                                                       |                   | Warning            | Bool     | false      | <ul> <li>Image: A start of the start of the start of</li></ul> | <b></b>            | <b></b>      |          | warning limit exceeded                                         |  |  |  |
| 14 |                                                                                       | •                 | <add new=""></add> |          |            |                                                                                                    |                    |              |          |                                                                |  |  |  |
|    |                                                                                       |                   |                    |          |            |                                                                                                    |                    |              |          |                                                                |  |  |  |
|    | <                                                                                     |                   |                    |          |            |                                                                                                    |                    | 1111         |          | >                                                              |  |  |  |

→ Non dimenticare di fare clic su Save project. Il blocco dati globale completo 'SPEED\_MOTOR" [DB2] è rappresentato nel seguito. Controllare ancora una volta se è impostato sulla ritenzione in tutte le variabili e se è stato inserito il valore di avvio corrispondente. In questo modo i dati nel blocco dati vengono mantenuti anche in caso di caduta di tensione o di STOP/START della CPU. Anche le opzioni 'Accessible from HMI' e 'Visible in HMI' devono essere selezionate ovunque affinché, con gli ampliamenti futuri di questo progetto, tutte le variabili siano accessibili dal sistema di visualizzazione (Human Machine Interface). Le opzioni 'Valori di impostazione' vengono attivate soltanto nei valori predefiniti nel blocco dati.

| $(\rightarrow$ | ~ | $\sim$ | $\sim$ | $\sim$ | ) |
|----------------|---|--------|--------|--------|---|
|----------------|---|--------|--------|--------|---|

| 032-     | 60                                                                                    | 0_0 | Global_Data_Blocks | CPU151 | 16F [CPU 1 | 516F-3                                                                                                    | 3 PN/DP] • Program | m blocks 🕨 | SPEED_M  |                                                                |  |  |  |
|----------|---------------------------------------------------------------------------------------|-----|--------------------|--------|------------|----------------------------------------------------------------------------------------------------|--------------------|------------|----------|----------------------------------------------------------------|--|--|--|
|          |                                                                                       |     |                    |        |            |                                                                                                    |                    |            |          |                                                                |  |  |  |
| <b>*</b> | \$                                                                                    |     |                    | 6. E U |            |                                                                                                    |                    |            |          | <b></b>                                                        |  |  |  |
| S        | SPEED_MOTOR                                                                           |     |                    |        |            |                                                                                                    |                    |            |          |                                                                |  |  |  |
|          | Name Data type Start value Retain Accessible from HMI Visible in HMI Setpoint Comment |     |                    |        |            |                                                                                                    |                    |            |          |                                                                |  |  |  |
| 1 🚽      |                                                                                       | • s | tatic              |        |            |                                                                                                    |                    |            |          |                                                                |  |  |  |
| 2 🖪      | П                                                                                     |     | Speed_Setpoint     | Real   | 14.0       |                                                                                                    |                    |            |          | Speed set point in revolutions per minute (range: +/-50 rpm)   |  |  |  |
| з 🚽      |                                                                                       |     | Speed_Actual_Value | Real   | 0.0        | <b></b>                                                                                                    | <b></b>            |            |          | Speed actual value in revolutions per minute (range: +/-50 rpm |  |  |  |
| 4 🔫      |                                                                                       | •   | Positive_Speed     | Struct |            |                                                                                                    |                    |            |          | Parameters for error/warning positive speed                    |  |  |  |
| 5 🚽      |                                                                                       |     | Threshold_Error    | Real   | 16.0       | <ul> <li>Image: A start of the start of the start of</li></ul> |                    |            | <b>~</b> | Speed limit / if exceeded an error is displayed                |  |  |  |
| 6 🚽      | 11                                                                                    |     | Threshold_Warning  | Real   | 14.0       | <ul> <li>Image: A start of the start of the start of</li></ul> |                    |            | <b></b>  | Speed limit / if exceeded a warning is displayed               |  |  |  |
| 7 😽      |                                                                                       |     | Error              | Bool   | false      | <b>V</b>                                                                                                    |                    |            |          | error limit exceeded                                           |  |  |  |
| 8 🚽      | 1                                                                                     |     | Warning            | Bool   | false      | <ul> <li>Image: A start of the start of the start of</li></ul> | <b></b>            |            |          | warning limit exceeded                                         |  |  |  |
| 9 🚽      |                                                                                       | •   | Negative_Speed     | Struct |            |                                                                                                    |                    |            |          | Parameters for error/warning negative speed                    |  |  |  |
| 10 ┥     |                                                                                       |     | Threshold_Error    | Real   | -16.0      | <ul> <li>Image: A start of the start of the start of</li></ul> | <b>~</b>           | <b></b>    | <b></b>  | Speed limit / if exceeded an error is displayed                |  |  |  |
| 11 🖪     |                                                                                       |     | Threshold_Warning  | Real 🔳 | -14.0      |                                                                                                    |                    |            | <b></b>  | Speed limit / if exceeded a warning is displayed               |  |  |  |
| 12 ┥     |                                                                                       |     | Error              | Bool   | false      | Image: A start and a start a start          |                    |            |          | error limit exceeded                                           |  |  |  |
| 13 ┥     | 1                                                                                     |     | Warning            | Bool   | false      | <ul> <li>Image: A set of the set of the</li></ul> |                    |            |          | warning limit exceeded                                         |  |  |  |
| 14       |                                                                                       | •   | <add new=""></add> |        |            |                                                                                                    |                    |            |          |                                                                |  |  |  |
|          |                                                                                       |     |                    |        |            |                                                                                                    |                    |            |          |                                                                |  |  |  |
|          | ٤                                                                                     |     |                    |        |            |                                                                                                    |                    |            |          | >                                                              |  |  |  |

**Nota:** L'impiego dei valori di impostazione viene descritto più avanti nella presente istruzione passo-passo.

#### 7.3 Accesso ai dati del blocco dati nel blocco organizzativo

→ Aprire il blocco organizzativo Main"[OB1] facendo doppio clic.

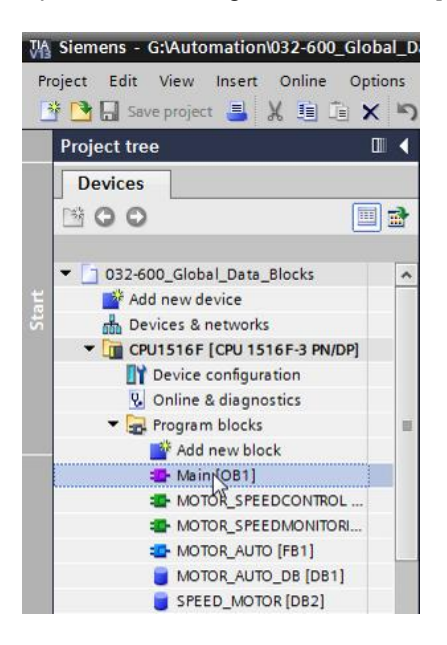

→ Eliminare tutte le variabili temporanee non più necessarie in Main"[OB1]. Soltanto la variabile booleana 'Motor\_Speed\_Control\_Ret\_Val' è ancora necessaria.

|    | _D   | ata | _Blocks 	 CPU1516F [CPU 1516F-3 P   | 'N/DP] ▸  | Program blo   | cks ▶ Main[OB1] 🛛 🗕 🖬          | ∎×∎     |  |  |  |  |  |  |
|----|------|-----|-------------------------------------|-----------|---------------|--------------------------------|---------|--|--|--|--|--|--|
|    |      |     |                                     |           |               |                                |         |  |  |  |  |  |  |
| юĨ | ы    | 1   | 🖗 😻 💺 🚍 🚍 💬 溜 ± 溜 ± (               | 三部 (      | ° 🐅 🖑 🗐       | 🤹 🖞 🖉 🖉 👘 🕅                    |         |  |  |  |  |  |  |
|    | Main |     |                                     |           |               |                                |         |  |  |  |  |  |  |
|    |      | Na  | me                                  | Data type | Default value | Comment                        |         |  |  |  |  |  |  |
| 1  |      | •   | Input                               |           |               |                                |         |  |  |  |  |  |  |
| 2  | -00  | •   | Initial_Call                        | Bool      |               | Initial call of this OB        |         |  |  |  |  |  |  |
| З  | -00  | •   | Remanence                           | Bool      |               | =True, if remanent data are av | ailable |  |  |  |  |  |  |
| 4  |      | •   | Temp                                |           |               |                                |         |  |  |  |  |  |  |
| 5  |      | •   | Motor_speed_monitoring_error_max    | Bool 🔳    | st Insert rov | v                              |         |  |  |  |  |  |  |
| 6  |      | •   | Motor_speed_monitoring_warning_max  | Bool      | Add row       |                                |         |  |  |  |  |  |  |
| 7  |      | •   | Motor_speed_monitoring_warning_min  | Bool      |               | - L V                          |         |  |  |  |  |  |  |
| 8  |      | •   | Motor_speed_monitoring_error_min    | Bool      | X Cut         | Ctrl+X                         |         |  |  |  |  |  |  |
| 9  |      | •   | Motor_speed_monitoring_actual_speed | Real      | Copy          | Ctrl+C                         |         |  |  |  |  |  |  |
| 10 | -    | •   | Motor_speed_monitoring_Ret_Val      | Bool      | La Paste      | Ctrl+v                         |         |  |  |  |  |  |  |
| 11 | -00  | •   | Constant                            |           | 🗙 Delete      | Del                            |         |  |  |  |  |  |  |
| 12 |      | •   | <add new=""></add>                  |           | Rename        | ₩ F2                           |         |  |  |  |  |  |  |
|    |      |     |                                     |           | Update in     | nterface                       |         |  |  |  |  |  |  |
|    |      |     |                                     |           | Cross-refe    | erence information Shift+F11   |         |  |  |  |  |  |  |
|    |      |     |                                     |           | Go to loca    | al point of use                |         |  |  |  |  |  |  |
|    | <    |     |                                     | 1111      |               |                                | >       |  |  |  |  |  |  |

 $(\rightarrow \text{Delete})$ 

→ Visualizzare infine, uno accanto all'altro, il blocco dati "SPEED\_MOTOR"[DB2] e il blocco organizzativo "Main"[OB1] suddividendo l'area dell'editor facendo clic sul simbolo □.
 (→ □□)

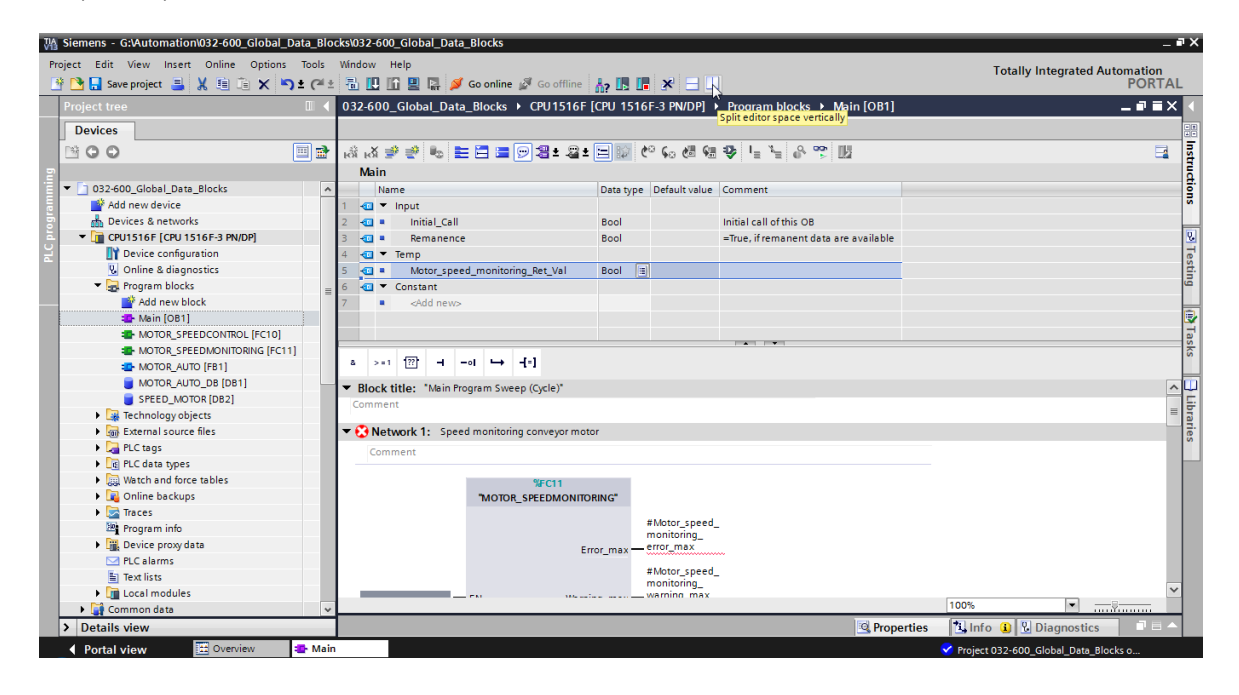

→ Selezionare ora le variabili necessarie per il collegamento e trascinarle per ,Drag& Drop' dal blocco dati "MOTOR\_SPEED"[DB2] ai collegamenti delle funzioni e dei blocchi dati richiamati nel blocco organizzativo "Main"[OB1]. Innanzitutto trascinare la variabile 'Speed\_Actual\_Value' sull'uscita 'Speed\_Actual\_Value' del blocco "MOTOR\_SPEEDMONITORING"[FC11].

| Q  | 〕3locks → CPU1516F [CPU 1516F-3 PN/DP] → Program blocks → Main [OB1] 🛛 🗕 🖬 i | × | 6                                                                         | ۶.  | CP    | U1.       | 516F [CPU 1516F-3 F                                                                                                    | N/DP] → Program I                                                                              | olocks 🕨 SPEE                                                                                                    | D_MOTOR [ | DB2]         | _ # = × |
|----|------------------------------------------------------------------------------|---|---------------------------------------------------------------------------|-----|-------|-----------|----------------------------------------------------------------------------------------------------|------------------------------------------------------------------------------------------------|----------------------------------------------------------------------------------------------------|-----------|--------------|---------|
| R  | 國 27 43 분 명 명 60 49 19 12 12 12 12 12 12 12 12 12 12 12 12 12                |   | 101                                                                       | s i | PEE   | ₽_<br>D_1 | B∕ IR B. B. D.<br>MOTOR                                                                                                    | e> <b>E U</b> ∾                                                                                |                                                                                                    |           |              |         |
|    | a >====================================                                      |   | 1<br>2<br>3<br>4<br>5<br>6<br>7<br>7<br>8<br>9<br>100<br>111<br>122<br>13 |     |       | ame<br>Si | atic<br>Speed_Setpoint<br>Speed_Actual_Value<br>Positive_Speed<br>Threshold_Error<br>Threshold_Warning<br>Error<br>Warning<br>Negative_Speed<br>Threshold_Error<br>Threshold_Error<br>Warning<br>Error<br>Warning | Data type Real Real Real Real Real Bool Struct Real Real Bool Bool Bool Bool Bool Bool Bool Bo | Start value<br>14.0<br>0.0<br>16.0<br>14.0<br>false<br>false<br>16.0<br>-14.0<br>false<br>false<br>false<br>false<br>false | Retain    | Accessible f |         |
|    | Speed [imitActual_speed                                                      | ~ |                                                                           |     |       |           |                                                                                                    |                                                                                                |                                                                                                    |           |              |         |
| 13 | > 100%                                                                       |   |                                                                           | •   | < [ ] |           |                                                                                                    | 111                                                                                            |                                                                                                    |           |              | ;       |

 $(\rightarrow Speed\_Actual\_Value)$ 

→ Collegare come illustrato anche gli altri contatti nel segmento 1 con le variabili del blocco dati "SPEED MOTOR"[DB2].

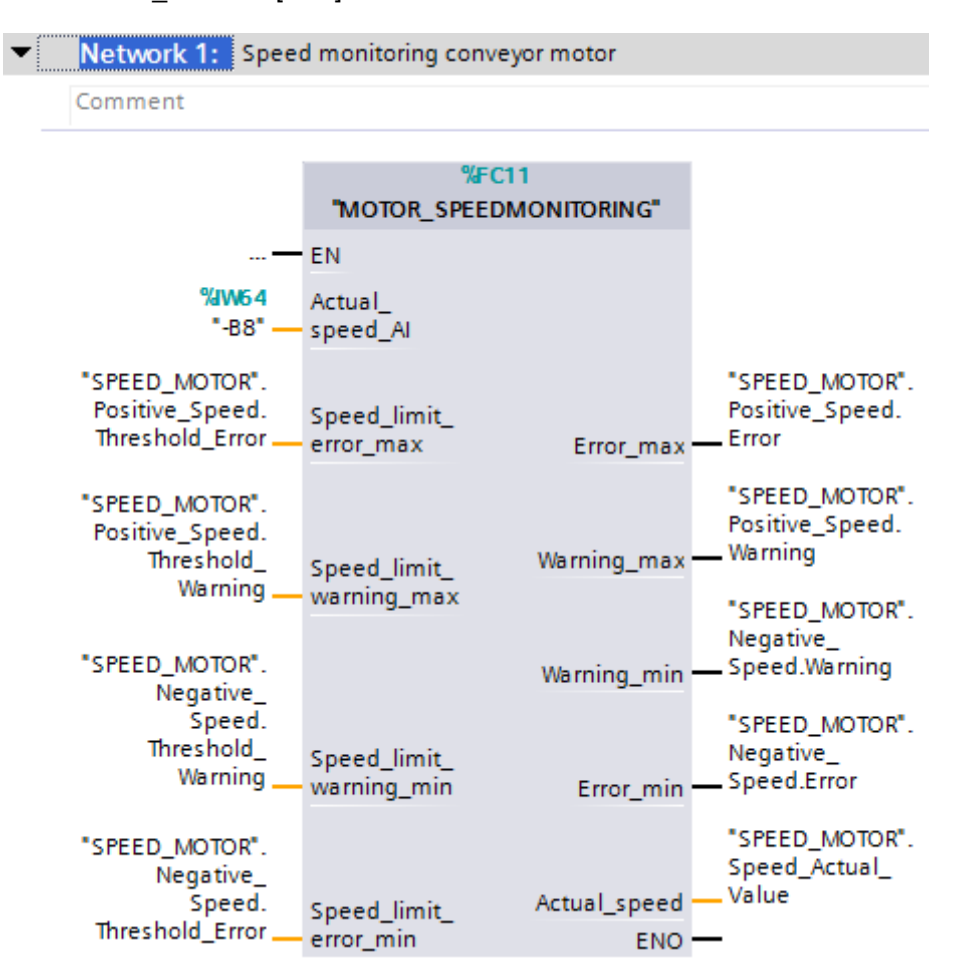

→ Collegare come illustrato anche i contatti nel segmento 2 con le variabili del blocco dati "SPEED\_MOTOR"[DB2].

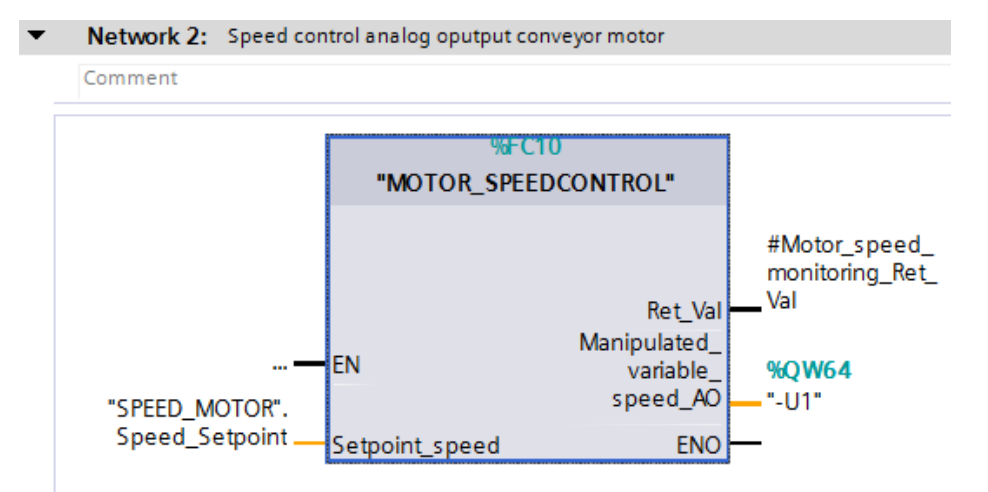

→ Collegare anche i contatti nel segmento 3 - vedere la figura - con le variabili del blocco dati "SPEED\_MOTOR"[DB2].

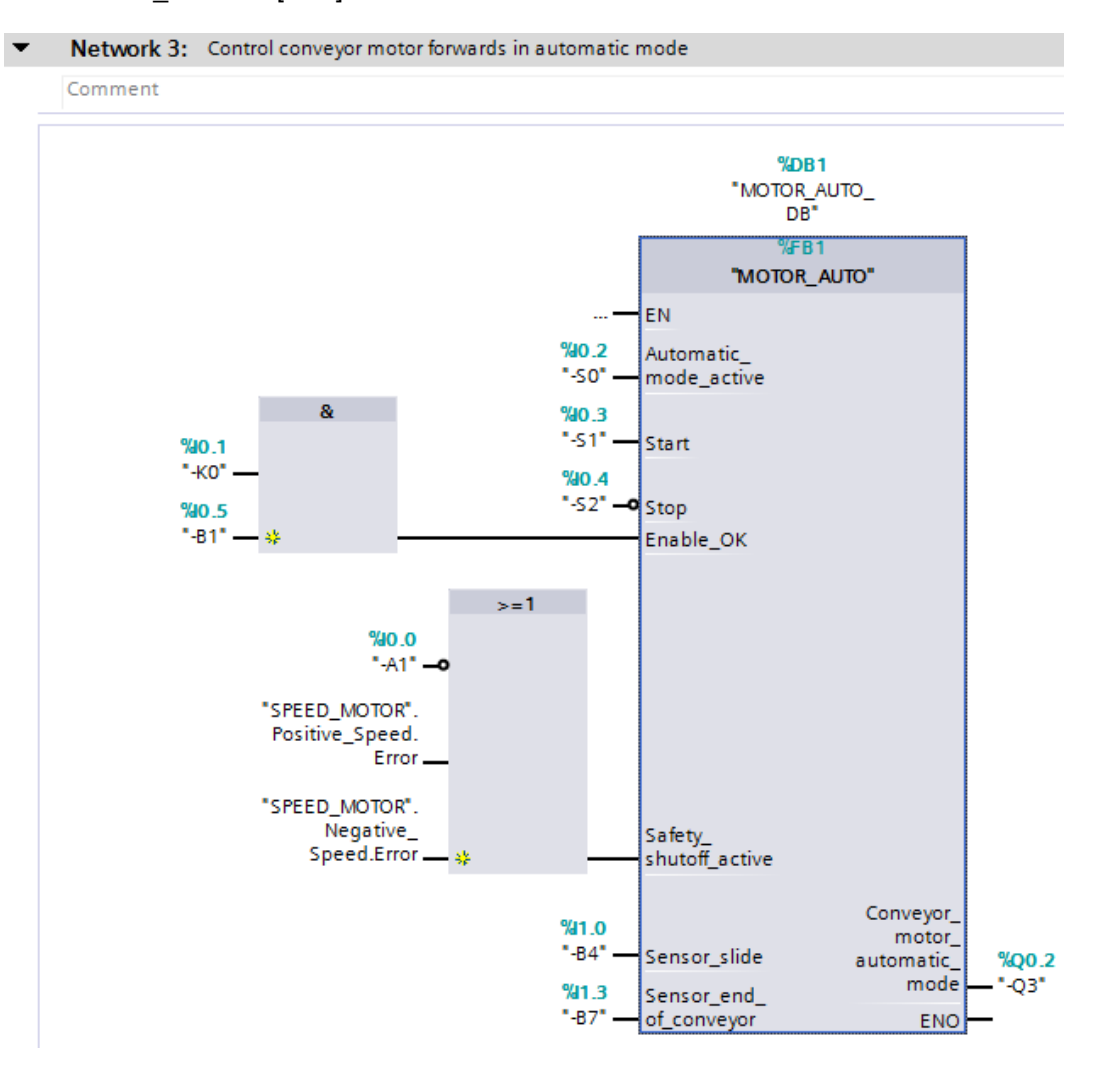

#### 7.4 Salvataggio e compilazione del programma

→ Per salvare il progetto selezionare il pulsate Save project nel comando di menu. Per compilare tutti i blocchi fare clic sulla cartella "Pogram blocks" quindi selezionare il

simbolo 🛅 nel comando di menu per la compilazione.

| (→ |  | Save project | $\rightarrow$ | Program | $blocks \rightarrow$ | ) |
|----|--|--------------|---------------|---------|----------------------|---|
|----|--|--------------|---------------|---------|----------------------|---|

| 🕼 Siemens - G:\Automation\032-600_Global_Data_Blocks\032-600_Global_Data_Blocks 🛛 🗙 |              |                                  |                          |                 |                               |                |          |  |  |  |  |
|-------------------------------------------------------------------------------------|--------------|----------------------------------|--------------------------|-----------------|-------------------------------|----------------|----------|--|--|--|--|
| Project Edit View Insert Online Options                                             | Tools Window | Help                             |                          |                 | Totally Integrated Aut        | omation        |          |  |  |  |  |
| 📑 📑 🔚 Save project 📕 🐰 🏥 💼 🗙 📉                                                      | ) ± (~ ± 👼 🛚 | ] 🚹 🖳 🗛 💋 Go or                  | nline 🖉 Go offline 🛛 👫 🚹 | 📕 🗶 🖃 🛄         |                               | PORTAL         | -        |  |  |  |  |
| Project tree                                                                        | 🔲 🖣 🛄 😽      | obal_Data_Blocks →               | CPU1516F [CPU 1516F-3    |                 |                               | _ <b>= =</b> × |          |  |  |  |  |
| Devices                                                                             | Com          | pile                             |                          |                 |                               |                |          |  |  |  |  |
|                                                                                     |              |                                  |                          | AD C AT CH -Th  |                               |                | 쏍        |  |  |  |  |
|                                                                                     | 🔲 🕅 छि छ     |                                  | ≡∭a:a:⊟⊪                 | C. #0 @ #1 A    | 1 = 1 = 0° T = U2             |                | str      |  |  |  |  |
| .E.                                                                                 |              |                                  | Block                    | : interface     |                               |                | 5        |  |  |  |  |
| ▼ 032-600_Global_Data_Blocks                                                        | ^            | >-1 1771                         |                          |                 |                               |                | 91       |  |  |  |  |
| Add new device                                                                      | u            |                                  | · · · ·                  |                 |                               |                | <b>"</b> |  |  |  |  |
| Devices & networks                                                                  | ▼ Blo        | ck title: "Main Program          | Sweep (Cycle)"           |                 |                               | ^              |          |  |  |  |  |
| CPU1516F [CPU1516F-3 PN/DP]                                                         | Com          | ment                             |                          |                 |                               |                | 3        |  |  |  |  |
| T Device configuration                                                              |              |                                  | i. i                     |                 |                               | =              | es       |  |  |  |  |
| V Online & diagnostics                                                              | = -          | Network 1: Speed mon             | nitoring conveyor motor  |                 |                               |                | E.       |  |  |  |  |
| ▼ Program blocks                                                                    |              | lomment                          |                          |                 |                               |                |          |  |  |  |  |
| Add new block                                                                       |              |                                  |                          |                 |                               |                | H        |  |  |  |  |
| - Main [OB1]                                                                        |              |                                  | %FC11                    |                 |                               |                |          |  |  |  |  |
| MOTOR_SPEEDCONTROL [FC10]                                                           |              | "Me                              | OTOR_SPEEDMONITORING     |                 |                               |                | as       |  |  |  |  |
| MOTOR_SPEEDMONITORING [FC11                                                         | 1            | <del></del> EN                   |                          |                 |                               |                | ŝ        |  |  |  |  |
| MOTOR_AUTO (FB1)                                                                    |              | %IW64 Actua                      | al                       |                 |                               |                |          |  |  |  |  |
| MOTOR_AUTO_DB [DB1]                                                                 |              | "-B8" — spee                     | d_AI                     |                 |                               |                |          |  |  |  |  |
| SPEED_MOTOR [DB2]                                                                   |              | SPEED MOTOR                      |                          | "SPEED MOTOR"   |                               |                | F        |  |  |  |  |
| Technology objects                                                                  |              | Positive_Speed. Spee             | d limit                  | Positive_Speed. |                               |                | Tar      |  |  |  |  |
| External source files                                                               |              | Threshold_Error - error          | _max Error_max           | Error           |                               |                | les      |  |  |  |  |
| PLC tags                                                                            |              |                                  |                          | "CREED MOTOR"   |                               |                |          |  |  |  |  |
| PLC data types                                                                      |              | "SPEED_MOTOR".<br>Positive_Speed |                          | Positive Speed. |                               |                |          |  |  |  |  |
| Watch and force tables                                                              |              | Threshold_ Snee                  | d limit Warning_max      | Warning         |                               |                |          |  |  |  |  |
| Online backups                                                                      |              | Warning - warn                   | ing_max                  | CREED MOTOR     |                               |                |          |  |  |  |  |
| 🕨 🔀 Traces                                                                          |              |                                  |                          | Negative        |                               | ~              |          |  |  |  |  |
| Program info                                                                        | ~ <          |                                  |                          | > 100%          | <ul> <li></li></ul>           |                |          |  |  |  |  |
| > Details view                                                                      |              |                                  |                          | Properties 1    | fo 😧 🗓 Diagnostics            |                |          |  |  |  |  |
| Portal view     Overview                                                            | 🖶 Main       | SPEED_MOTOR                      |                          | 😪 The p         | project 032-600_Global_Data_I | Bloc           |          |  |  |  |  |

→ Nell'area 'Info' 'Compile' (Informazioni / Compila) è possibile vedere quali blocchi sono stati compilati senza errori.

|                                    | Ropert                                       | ies      | 🗓 Info | i []   | Uiagno   | stics      |  |
|------------------------------------|----------------------------------------------|----------|--------|--------|----------|------------|--|
| General (1) Cross-reference        | ces Compile Syntax                           |          |        |        |          |            |  |
| 😢 🛕 🚺 Show all messages            |                                              |          |        |        |          |            |  |
| Compiling completed (errors: 0; wa | arnings: 0)                                  |          |        |        |          |            |  |
| ! Path                             | Description                                  | Go to    | ?      | Errors | Warnings | Time       |  |
| ✓ ▼ CPU1516F                       |                                              |          |        | 0      | 0        | 7:26:42 AM |  |
| <ul> <li>Program blocks</li> </ul> |                                              | <b>N</b> |        | 0      | 0        | 7:26:42 AM |  |
| SPEED_MOTOR (DB2)                  | Block was successfully compiled.             | × .      |        |        |          | 7:26:42 AM |  |
| Main (OB1)                         | Block was successfully compiled.             | × .      |        |        |          | 7:26:44 AM |  |
| <b>v</b>                           | Compiling completed (errors: 0; warnings: 0) |          |        |        |          | 7:26:48 AM |  |
|                                    |                                              |          |        |        |          |            |  |

#### 7.5 Caricamento del programma

→ Al termine della compilazione è possibile caricare, con il programma creato, l'intero controllore e la configurazione hardware come descritto nei moduli precedenti.

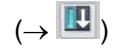

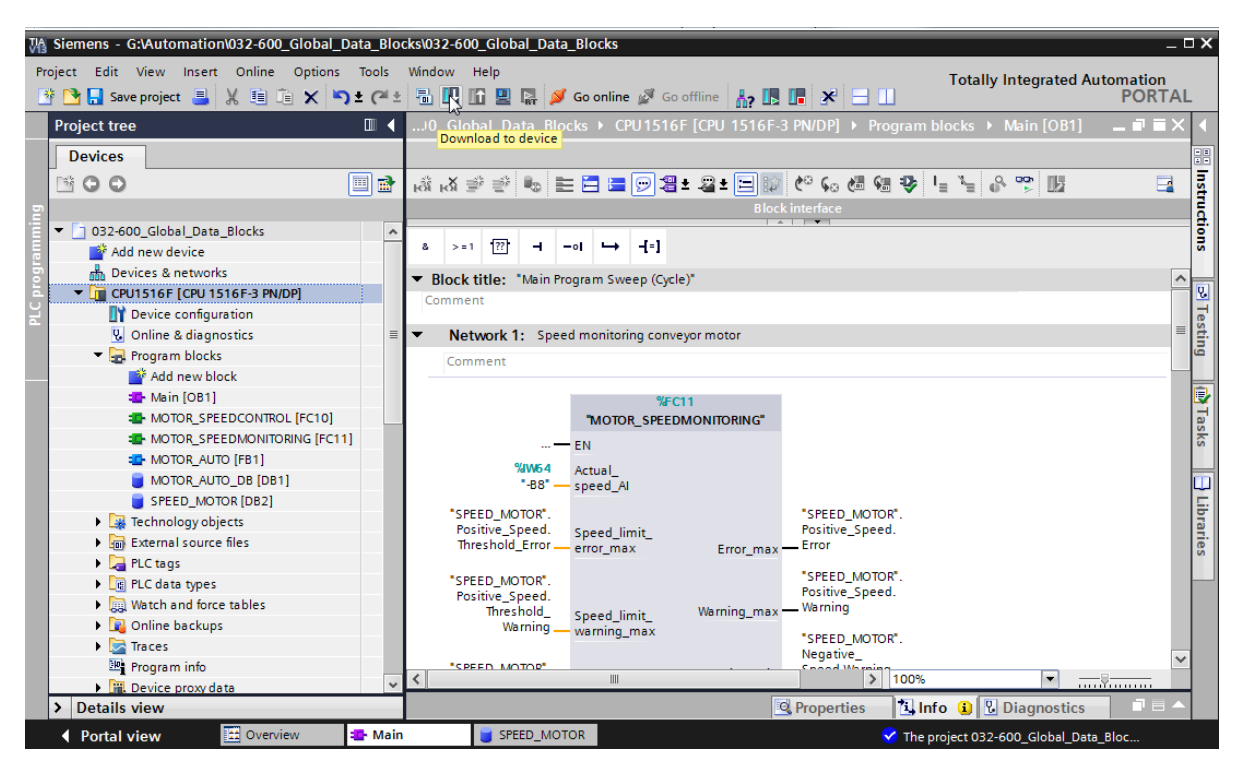

#### 7.6 Controllo e comando dei blocchi dati

→ Per il controllo delle variabili di un blocco dati globale è necessario che il blocco

corrispondente sia aperto. Facendo clic sul simbolo De possibile attivare/disattivare il controllo.

| emens - G:\Automation\032-600_Global_Dat                                                                        | a_Blo | cks\ | 032-0  | 500_  | Global_Data_Blocks |                           |                                       |            |        |          |          |                                                  |
|----------------------------------------------------------------------------------------------------|-------|------|--------|-------|--------------------|---------------------------|---------------------------------------|------------|--------|----------|----------|--------------------------------------------------|
| t Edit View Insert Online Options 1                                                                             | Tools | Wir  | dow    | He    | elp                | ~                         |                                       | -          |        |          |          | Totally Integrated Automation                    |
| 🛐 🔚 Save project 📕 🐰 💷 🗐 🗶 🌇 ±                                                                                  | Cu i  | 10   | ŭ 📕    |       | 🖳 📓 💋 Go online    | e 🔊 Go of                 | fline 🔥 🚮 ?                           |            | × 🗄 (  |          |          | POR                                              |
| oject tree [                                                                                                    |       | 03   | 2-60   | 0_G   | lobal_Data_Blocks  | <ul> <li>CPU15</li> </ul> | 16F [CPU 1                            | 1516F-3    | PN/DP] | Prog     | ram bloc | ks → SPEED_MOTOR [DB2] 🛛 🗖 🖬                     |
| Devices                                                                                                    |       |      |        |       |                    |                           |                                       |            |        |          |          |                                                  |
| 0.0                                                                                                    | 1=>   |      | -      |       | RERRE              | a. <b>⊨</b> 1             | 5 00°                                 |            |        |          |          |                                                  |
|                                                                                                    |       | -    | CDER   | .n. 1 | MOTOR              |                           | · · · · · · · · · · · · · · · · · · · |            |        |          |          |                                                  |
| D 022 600 Clobal Data Blocks                                                                                    |       |      | SPEL   | :U_1  | WOTOR              | Dete turn                 | M                                     | onitor all |        | VICTOR I | Constant | Comment                                          |
| dd pow dovice                                                                                                   | -     | 4    |        |       |                    | Data type                 | Start Value                           |            | Access | VISIDI   | setpoint | Comment                                          |
| Devicer & petworks                                                                                              |       | 2    | -<br>- | · 51  | Second Satesiat    | Beel                      | 14.0                                  |            |        |          |          | Coord pat point in revolutions par minute (ran   |
| CPU1516E [CPU1516E-3 PN/DP]                                                                                     |       | 3    |        |       | Speed_Setpoint     | Peal                      | 0.0                                   |            |        |          |          | Speed actual value in revolutions per minute (in |
| Device configuration                                                                                            |       | 4    |        |       | Positive Speed     | Struct                    | 0.0                                   |            |        |          |          | Parameters for error/warping positive speed      |
| Online & diagnostics                                                                                            | _     | 5    | -      |       | Threshold Error    | Real                      | 16.0                                  |            |        |          |          | Speed limit / if exceeded an error is displayed  |
| Program blocks                                                                                                  | =     | 6    | -      |       | Threshold Warning  | Real                      | 14.0                                  |            |        |          |          | Speed limit / if exceeded a warning is displayed |
| Add new block                                                                                                   |       | 7    | -      |       | Frror              | Bool                      | false                                 |            |        |          |          | error limit exceeded                             |
| - Main (OB1)                                                                                                    |       | 8    | -      |       | Warning            | Bool                      | false                                 |            |        |          | Ä        | warning limit exceeded                           |
| MOTOR_SPEEDCONTROL [FC10]                                                                                       |       | 9    | -      | •     | Negative Speed     | Struct                    |                                       |            |        |          |          | Parameters for error/warning negative speed      |
| MOTOR_SPEEDMONITORING [FC11]                                                                                    | -     | 10   | -      |       | Threshold Error    | Real                      | -16.0                                 |            |        |          |          | Speed limit / if exceeded an error is displayed  |
| MOTOR_AUTO [FB1]                                                                                                |       | 11   | -      |       | Threshold_Warning  | Real 🔳                    | -14.0                                 |            |        |          |          | Speed limit / if exceeded a warning is displaye  |
| MOTOR_AUTO_DB [DB1]                                                                                             |       | 12   | -      |       | Error              | Bool                      | false                                 |            |        |          | Ā        | error limit exceeded                             |
| SPEED_MOTOR [DB2]                                                                                               |       | 13   | -      |       | Warning            | Bool                      | false                                 |            |        |          |          | warning limit exceeded                           |
| Technology objects                                                                                              |       | 14   |        |       | <add new=""></add> |                           |                                       |            |        |          |          |                                                  |
| External source files                                                                                           |       |      |        |       |                    |                           |                                       |            |        |          |          |                                                  |
| PLC tags                                                                                                    |       |      |        |       |                    |                           |                                       |            |        |          |          |                                                  |
| PLC data types                                                                                                  |       |      |        |       |                    |                           |                                       |            |        |          |          |                                                  |
| Watch and force tables                                                                                          |       |      |        |       |                    |                           |                                       |            |        |          |          |                                                  |
| Online backups                                                                                                  |       |      |        |       |                    |                           |                                       |            |        |          |          |                                                  |
| 🕨 🔄 Traces                                                                                                    |       |      |        |       |                    |                           |                                       |            |        |          |          |                                                  |
| The second second second second second second second second second second second second second second second se |       |      |        |       |                    |                           |                                       |            |        |          |          |                                                  |

→ Nella colonna 'Valore di controllo' possono essere ora visualizzati i valori attualmente disponibili nella CPU.

| 03    | 2-6         | 00 | _G | lobal_Data_Blocks                           | CPU151    | 6F [CPU 1   | 516F-3 PN/DP  | P] 🕨 Pr                                                                                                    | ogram bl     | locks 🕨      | SPEED_   | MOTOR [DB2] 📃 🖬 🖬 🗙                  |  |
|-------|-------------|----|----|---------------------------------------------|-----------|-------------|---------------|----------------------------------------------------------------------------------------------------|--------------|--------------|----------|--------------------------------------|--|
|       |             |    |    |                                             |           |             |               |                                                                                                    |              |              |          |                                      |  |
| - Mil | Ì           | ŝ  | -  | B- 1 B- B- B- B- B- B- B- B- B- B- B- B- B- | s 🖻 🔢     | <b>₽</b>    |               |                                                                                                    |              |              |          | <b>=</b>                             |  |
|       | SPEED_MOTOR |    |    |                                             |           |             |               |                                                                                                    |              |              |          |                                      |  |
|       |             | Na | me |                                             | Data type | Start value | Monitor value | Retain                                                                                                    | Access       | Visibl       | Setpoint | Comment                              |  |
| 1     |             | •  | St | atic                                        |           |             |               |                                                                                                    |              |              |          |                                      |  |
| 2     |             | •  |    | Speed_Setpoint                              | Real      | 14.0        | 14.0          | <b></b>                                                                                                    | <b></b>      |              | <b></b>  | Speed set point in revolutions per . |  |
| з     |             | •  |    | Speed_Actual_Value                          | Real      | 0.0         | 15.06981      | <b></b>                                                                                                    | <b>~</b>     |              |          | Speed actual value in revolutions    |  |
| 4     |             | •  | •  | Positive_Speed                              | Struct    |             |               | <b>~</b>                                                                                                    | <b>~</b>     | $\checkmark$ |          | Parameters for error/warning posit.  |  |
| 5     |             |    | •  | Threshold_Error                             | Real      | 16.0        | 16.0          | <ul> <li>Image: A start of the start of the start of</li></ul> | <b>~</b>     | $\checkmark$ | <b></b>  | Speed limit / if exceeded an error i |  |
| 6     |             |    | •  | Threshold_Warning                           | Real      | 14.0        | 14.0          | <ul> <li>Image: A start of the start of the start of</li></ul> | <b>~</b>     | $\checkmark$ | <b></b>  | Speed limit / if exceeded a warnin   |  |
| 7     |             |    | •  | Error                                       | Bool      | false       | TRUE          | <ul> <li>Image: A start of the start of the start of</li></ul> | <b>~</b>     | $\checkmark$ |          | error limit exceeded                 |  |
| 8     |             |    | •  | Warning                                     | Bool      | false       | FALSE         | <ul> <li>Image: A start of the start of the start of</li></ul> | <b>~</b>     |              |          | warning limit exceeded               |  |
| 9     |             |    | •  | Negative_Speed                              | Struct    |             |               |                                                                                                    | $\checkmark$ |              |          | Parameters for error/warning nega.   |  |
| 10    |             |    | •  | Threshold_Error                             | Real      | -16.0       | -16.0         | <ul> <li>Image: A start of the start of the start of</li></ul> | <b></b>      |              |          | Speed limit / if exceeded an error i |  |
| 11    |             |    | •  | Threshold_Warning                           | Real      | -14.0       | -14.0         | <ul> <li>Image: A start of the start of the start of</li></ul> | <b></b>      |              |          | Speed limit / if exceeded a warnin   |  |
| 12    |             |    | •  | Error                                       | Bool      | false       | FALSE         | <ul> <li>Image: A start of the start of the start of</li></ul> | <b>~</b>     |              |          | error limit exceeded                 |  |
| 13    |             |    | •  | Warning                                     | Bool      | false       | FALSE         | <ul> <li>Image: A start of the start of the start of</li></ul> | <b></b>      |              |          | warning limit exceeded               |  |
| 14    |             |    |    | <add new=""></add>                          |           |             |               |                                                                                                    |              |              |          |                                      |  |
|       |             |    |    |                                             |           |             |               |                                                                                                    |              |              |          |                                      |  |

→ Facendo clic con il tasto destro del mouse su uno dei valori, è possibile aprire la finestra di dialogo per il comando (Modify) di questo valore.

 $(\rightarrow Modify \rightarrow Modify Value: 14.0 \rightarrow OK)$ 

| 03 | 2-6 | 00  | _G  | lobal_Data_Blocks  | CPU15       | 516F [CPU    | 1516F-3 PN/D    | P] 🕨 Pr   | ogram b | locks 🕨 | SPEED_   | MOTOR [DB2] 📃 🖬 🗮 🗙                |
|----|-----|-----|-----|--------------------|-------------|--------------|-----------------|-----------|---------|---------|----------|------------------------------------|
| 1  |     | 8   | •   | B/ 18 B. B. B.     | ▶ ⋿         |              |                 |           |         |         |          |                                    |
|    | SPE | EEC | )_N | NOTOR              |             |              |                 |           |         |         |          | _                                  |
|    |     | Na  | me  |                    | Data type   | e Start valu | e Monitor value | Retain    | Access  | Visibl  | Setpoint | Comment                            |
| 1  |     | •   | Sta | atic               |             |              |                 |           |         |         |          |                                    |
| 2  | -00 | •   |     | Speed_Setpoint     | Real        | 14.0         | 14.0            |           | <b></b> | <b></b> | <b></b>  | Speed set point in revolutions per |
| 3  |     | •   |     | Speed_Actual_Value | Modify      |              |                 |           | _       | _       |          | × utions .                         |
| 4  |     | •   | ٠   | Positive_Speed     |             |              |                 |           | _       |         |          | g posit.                           |
| 5  |     |     | •   | Threshold_Error    | Operand:    | "SPEED       | MOTOR".Speed_   | _Setpoint | Data t  | ype:    | Real     | error i.                           |
| 6  |     |     | •   | Threshold_Warnin   | Modify valu | ue: 13.0     |                 |           | Forma   | t       | Floating | -point number varnin               |
| 7  |     |     | •   | Error              |             |              |                 |           |         |         |          |                                    |
| 8  |     |     | •   | Warning            |             |              |                 |           |         |         | -        |                                    |
| 9  |     | •   | ٠   | Negative_Speed     |             |              |                 |           |         |         |          | OK Cancel g nega.                  |
| 10 |     |     | •   | Threshold_Error    |             |              |                 |           |         |         |          | error i.                           |
| 11 |     |     | •   | Threshold_Warning  | Real        | -14.0        | -14.0           | <b>V</b>  |         | <b></b> | <b></b>  | Speed limit / if exceeded a warnin |
| 12 |     |     | •   | Error              | Bool        | false        | FALSE           | <b>V</b>  |         | <b></b> |          | error limit exceeded               |
| 13 |     |     | •   | Warning            | Bool        | false        | FALSE           |           |         | <b></b> |          | warning limit exceeded             |
| 14 |     | •   |     | <add new=""></add> |             |              |                 |           |         |         |          |                                    |
|    |     |     |     |                    |             |              |                 |           |         |         |          |                                    |

## 7.7 Inizializzazione dei valori di impostazione / Reset dei valori di avvio

→ Facendo clic sul simbolo <sup>B</sup> è possibile inizializzare i valori di impostazione. Nelle variabili con il segno di spunta <sup>I</sup> in corrispondenza della voce 'Setpoint' il valore di avvio viene acquisito come valore attuale.

|     | E          | •            |                     |              |             |                       |              |            |           |              |        |                                              |           |
|-----|------------|--------------|---------------------|--------------|-------------|-----------------------|--------------|------------|-----------|--------------|--------|----------------------------------------------|-----------|
| _   |            | )            |                     |              |             |                       |              |            |           |              |        |                                              |           |
| 032 | 60         | 0.0          | Johal Data Blocks J | C011516      | = [CDI 15   |                       | Progr        | m blocks   |           |              |        | 1                                            |           |
|     |            |              | IODAI_D'ATA_DIOCKS  | CFUTSTO      |             |                       | Flogra       | ann Diocks | V JFLLI   |              | \ [Db2 | - L                                          |           |
|     | -12        |              | 2 19 2 2 2 6        | na           |             |                       |              |            |           |              |        |                                              |           |
| ="  |            | - <b>-</b> 2 |                     |              | <b></b>     |                       |              |            |           |              |        |                                              |           |
| -   | SPE        | Low          | WOTOK               | Initialize s | etpoints    | Monitor value         | Petain       | Accessibl  | Vicible i | Setnoint     | Com    | ment                                         |           |
|     | <b>a</b> ' | ▼ S1         | atic                |              |             | Normed Value          |              | //cccssibi |           |              | com    | nene                                         |           |
| 2 - |            |              | Speed_Setpoint      | Real 1       | 4.0         | 13.0                  |              |            |           |              | Spee   | d set point in revolutions per minute (rar   | ı.        |
|     |            |              | Speed_Actual_Value  | Real 0       | .0          | 15.06981              |              |            |           |              | Spee   | d actual value in revolutions per minute     | 6         |
|     |            | • •          | Positive_Speed      | Struct       |             |                       | <b></b>      |            |           |              | Parar  | meters for error/warning positive speed      |           |
| •   |            |              | Threshold_Error     | Real 1       | 6.0         | 16.0                  | <b>V</b>     |            |           |              | Spee   | d limit / if exceeded an error is displayed  |           |
| -   |            |              | Threshold_Warning   | Real 1       | 4.0         | 14.0                  | <b>V</b>     |            |           |              | Spee   | d limit / if exceeded a warning is displaye  | c         |
| -   | -          |              | Error               | Bool fa      | ilse        | TRUE                  | <b>V</b>     |            |           |              | error  | limit exceeded                               |           |
| ; - |            |              | Warning             | Bool fa      | ilse i      | FALSE                 | <b>V</b>     |            |           |              | warn   | ing limit exceeded                           |           |
| •   |            | • •          | Negative_Speed      | Struct       |             |                       |              |            |           |              | Parar  | meters for error/warning negative speed      |           |
| 0   |            | . •          | Threshold_Error     | Real -1      | 6.0         | -16.0                 |              |            |           |              | Spee   | d limit / if exceeded an error is displayed  |           |
| 1   |            | . •          | Threshold_Warning   | Real -1      | 4.0         | -14.0                 |              |            |           |              | Spee   | d limit / if exceeded a warning is displaye  | c         |
| 2   |            |              | Error               | Bool fa      | Ise         | FALSE                 |              |            |           |              | error  | limit exceeded                               |           |
| 3 - |            |              | Warning             | Bool fa      | ilse i      | FALSE                 | $\checkmark$ |            |           |              | warn   | ing limit exceeded                           |           |
| 152 | -00        |              |                     |              |             | 13101-3 FM/I          |              |            |           | DFLLD_IM     |        |                                              |           |
|     | C DE       |              | MOTOR               |              |             |                       |              |            |           |              |        |                                              |           |
|     | JEL        |              |                     | Detections   | Charles     | . A sector control of | a Detain     | 0          | a.i       | alle i lle e |        | Comment                                      |           |
|     |            |              | :<br>***ia          | Data type    | Start value | Monitor valu          | e Retain     | Access     | IDI VIS   | ible I Se    | tpoint | comment                                      |           |
|     |            | • •          | Coord Cotopiet      | Deal         | 14.0        | 14.0                  |              |            | -<br>-    |              |        | Conservations and an intervaluations and mil |           |
|     |            |              | Speed_Setpoint      | кеат         | 14.0        | 14.0                  |              |            | 0<br>n    |              |        | Speed set point in revolutions per mil       | nute (ran |
| · · |            |              | Speed_Actual_value  | Centrat      | 0.0         | 15.27055              |              |            | 0<br>n    |              |        | Speed actual value in revolutions per        | minute (  |
|     |            |              | Positive_speed      | Deal         | 16.0        | 16.0                  |              |            | 9<br>a    |              |        | Farameters for erronwarning positive         | speed     |
| )   |            | - 1          | Threshold_Error     | Real         | 10.0        | 16.0                  | V            |            | 0<br>a    |              |        | Speed limit / if exceeded an error is di     | spiayed   |
|     | -          |              | Inreshold_Warning   | g keal       | 14.0        | 14.0                  |              |            |           |              |        | speed limit / if exceeded a warning is       | displaye  |
|     | <b>•</b>   |              | Error               | Bool         | taise       | TRUE                  |              |            | 9         |              |        | error limit exceeded                         |           |
|     | •<br>1     |              | warning             | BOOI         | Taise       | FALSE                 |              |            |           |              |        | warning limit exceeded                       |           |
|     |            | -            | wegative_speed      | Struct       | 16.0        | 16.0                  |              |            |           |              |        | Farameters for error/warning negative        | speed     |
| 0   |            |              | Inresnoid_Error     | Real         | -16.0       | -16.0                 |              |            | -<br>-    |              |        | Speed limit / if exceeded an error is di     | splayed   |
| 1   | <b>1</b>   |              | Inreshold_Warning   | g Keal       | -14.0       | -14.0                 |              |            | 9         |              |        | Speed limit / if exceeded a warning is       | displaye  |
| 2 . | <b>•</b>   |              | Error               | BOOI         | Talse       | FALSE                 |              |            | 9         |              |        | error limit exceeded                         |           |
| 3 . | -          |              | Warning             | BOOI         | Talse       | FALSE                 | ~            |            |           |              |        | warning limit exceeded                       |           |
|     |            |              |                     |              |             |                       |              |            |           |              |        |                                              |           |

Utilizzabile liberamente per enti di formazione e di R&S. © Siemens AG 2017. Tutti i diritti sono riservati. SCE\_IT\_032-600 Global Data Blocks\_S7-1500\_R1703.docx

ightarrow II reset di tutti i valori di avvio avviene facendo clic sul simbolo ightarrow.

| (→ ➡)    |                                         |                    |           |             |               |                                                                                                    |           |           |          |                                                  |  |  |  |
|----------|-----------------------------------------|--------------------|-----------|-------------|---------------|----------------------------------------------------------------------------------------------------|-----------|-----------|----------|--------------------------------------------------|--|--|--|
| 032-60   |                                         |                    | CPU151    | 6F [CPU 1   | 516F-3 PN/DP  |                                                                                                    |           | SPEED     | _MOTOR   | [DB2] 🗕 🖬 🗮 🗙                                    |  |  |  |
|          |                                         |                    |           |             |               |                                                                                                    |           |           |          |                                                  |  |  |  |
| <u>–</u> | 2 2 2 4 4 4 4 4 4 4 4 4 4 4 4 4 4 4 4 4 |                    |           |             |               |                                                                                                    |           |           |          |                                                  |  |  |  |
| SPEE     | D_I                                     | Reset start values |           |             |               |                                                                                                    |           |           |          |                                                  |  |  |  |
| N        | lame                                    |                    | Data type | Start value | Monitor value | Retain                                                                                                    | Accessibl | Visible i | Setpoint | Comment                                          |  |  |  |
| 1 📶      | <ul> <li>St</li> </ul>                  | atic               | ]         |             |               |                                                                                                    |           |           |          |                                                  |  |  |  |
| 2 📲      |                                         | Speed_Setpoint     | Real      | 14.0        | 13.0          |                                                                                                    |           | <b></b>   | <b></b>  | Speed set point in revolutions per minute (ran.  |  |  |  |
| 3 🕣 🗉    |                                         | Speed_Actual_Value | Real      | 0.0         | 15.27055      |                                                                                                    |           |           |          | Speed actual value in revolutions per minute (.  |  |  |  |
| 4 🕣 🗉    | •                                       | Positive_Speed     | Struct    |             |               |                                                                                                    |           |           |          | Parameters for error/warning positive speed      |  |  |  |
| 5 🕣      |                                         | Threshold_Error    | Real      | 16.0        | 16.0          | Image: A start and a start a start |           | <b></b>   |          | Speed limit / if exceeded an error is displayed  |  |  |  |
| 6 🕣      |                                         | Threshold_Warning  | Real      | 14.0        | 14.0          |                                                                                                    |           | <b></b>   | <b></b>  | Speed limit / if exceeded a warning is displayed |  |  |  |
| 7 🕣      |                                         | Error              | Bool      | false       | TRUE          | <b>V</b>                                                                                                    |           |           |          | error limit exceeded                             |  |  |  |
| 8 🕣      |                                         | Warning            | Bool      | false       | FALSE         | Image: A start and a start a start |           |           |          | warning limit exceeded                           |  |  |  |
| 9 🕣 🗉    | •                                       | Negative_Speed     | Struct    |             |               | <b></b>                                                                                                    |           | <b></b>   |          | Parameters for error/warning negative speed      |  |  |  |
| 10 🕣     |                                         | Threshold_Error    | Real      | -16.0       | -16.0         |                                                                                                    |           | <b></b>   |          | Speed limit / if exceeded an error is displayed  |  |  |  |
| 11 🕣     |                                         | Threshold_Warning  | Real      | -14.0       | -14.0         | Image: A start and a start a start |           |           |          | Speed limit / if exceeded a warning is displayed |  |  |  |
| 12 🕣     |                                         | Error              | Bool      | false       | FALSE         | Image: A start and a start a start |           | <b></b>   |          | error limit exceeded                             |  |  |  |
| 13 🕣     |                                         | Warning            | Bool      | false       | FALSE         | <b>V</b>                                                                                                    |           |           |          | warning limit exceeded                           |  |  |  |

| 032-600_GI                              | D32-600_Global_Data_Blocks → CPU1516F [CPU 1516F-3 PN/DP] → Program blocks → SPEED_MOTOR [DB2]                      |                                                        |                                                       |                                                           |                                                     |  |          |         |                                                                                                    |  |  |  |  |  |
|-----------------------------------------|----------------------------------------------------------------------------------------------------|--------------------------------------------------------|-------------------------------------------------------|-----------------------------------------------------------|-----------------------------------------------------|--|----------|---------|----------------------------------------------------------------------------------------------------|--|--|--|--|--|
|                                         |                                                                                                    |                                                        |                                                       |                                                           |                                                     |  |          |         |                                                                                                    |  |  |  |  |  |
| 22 🕹 👟                                  | B/ 📭 B. B. B. B                                                                                                    | s 🖹 🛚                                                  |                                                       |                                                           |                                                     |  |          |         |                                                                                                    |  |  |  |  |  |
| SPEED_M                                 | SPEED_MOTOR                                                                                                    |                                                        |                                                       |                                                           |                                                     |  |          |         |                                                                                                    |  |  |  |  |  |
| Name                                    | Name Data type Start value Monitor value Retain Accessibl Visible i Setpoint Comment                                |                                                        |                                                       |                                                           |                                                     |  |          |         |                                                                                                    |  |  |  |  |  |
| 1 📶 🔻 Sta                               | tic                                                                                                    |                                                        |                                                       |                                                           |                                                     |  |          |         |                                                                                                    |  |  |  |  |  |
| 2 📶 =                                   | Speed_Setpoint                                                                                                    | Real                                                   | 0.0                                                   | 13.0                                                      | <b></b>                                             |  | <b>~</b> | <b></b> | Speed set point in revolutions per minute (ran.                                                                                                    |  |  |  |  |  |
| 3 🕘 🗉                                   | Speed_Actual_Value                                                                                                  | Real                                                   | 0.0                                                   | 15.27055                                                  | <b></b>                                             |  | <b></b>  |         | Speed actual value in revolutions per minute (.                                                                                                    |  |  |  |  |  |
| 4 🕣 🗉 🔻                                 | Positive_Speed                                                                                                    | Struct                                                 |                                                       |                                                           | <b></b>                                             |  | <b></b>  |         | Parameters for error/warning positive speed                                                                                                    |  |  |  |  |  |
| 5 📶 💻                                   | Threshold_Error                                                                                                    | Real                                                   | 0.0                                                   | 16.0                                                      | <b>~</b>                                            |  | <b></b>  | <b></b> | Speed limit / if exceeded an error is displayed                                                                                                    |  |  |  |  |  |
| 6 🕣 🔹                                   | Threshold_Warning                                                                                                   | Real                                                   | 0.0                                                   | 14.0                                                      | <b>V</b>                                            |  | <b></b>  | <b></b> | Speed limit / if exceeded a warning is displayed                                                                                                    |  |  |  |  |  |
| 7 📲 🔳                                   | Error                                                                                                    | Bool                                                   | false                                                 | TRUE                                                      | <b>~</b>                                            |  | <b></b>  |         | error limit exceeded                                                                                                    |  |  |  |  |  |
| 8 🕣 🔹                                   | Warning                                                                                                    | Bool                                                   | false                                                 | FALSE                                                     | <b>V</b>                                            |  | <b></b>  |         | warning limit exceeded                                                                                                    |  |  |  |  |  |
| 9 📶 🖛 🔻                                 | Negative_Speed                                                                                                    | Struct                                                 |                                                       |                                                           | <b></b>                                             |  | <b></b>  |         | Parameters for error/warning negative speed                                                                                                    |  |  |  |  |  |
| 10 🕣 💻                                  | Threshold_Error                                                                                                    | Real                                                   | 0.0                                                   | -16.0                                                     | <b>~</b>                                            |  | <b></b>  | <b></b> | Speed limit / if exceeded an error is displayed                                                                                                    |  |  |  |  |  |
| 11 📲 🔳                                  | Threshold_Warning                                                                                                   | Real                                                   | 0.0                                                   | -14.0                                                     | <b>V</b>                                            |  | <b></b>  | <b></b> | Speed limit / if exceeded a warning is displayed                                                                                                    |  |  |  |  |  |
| 12 📶 🔳                                  | Error                                                                                                    | Bool                                                   | false                                                 | FALSE                                                     | <b>~</b>                                            |  | <b></b>  |         | error limit exceeded                                                                                                    |  |  |  |  |  |
| 13 🕣 🔹                                  | Warning                                                                                                    | Bool                                                   | false                                                 | FALSE                                                     | <b>V</b>                                            |  | <b></b>  |         | warning limit exceeded                                                                                                    |  |  |  |  |  |
| 6 • • • • • • • • • • • • • • • • • • • | Threshold_Warning<br>Error<br>Warning<br>Negative_Speed<br>Threshold_Error<br>Threshold_Warning<br>Error<br>Warning | Real<br>Bool<br>Struct<br>Real<br>Real<br>Bool<br>Bool | 0.0<br>false<br>false<br>0.0<br>0.0<br>false<br>false | 14.0<br>TRUE<br>FALSE<br>-16.0<br>-14.0<br>FALSE<br>FALSE | ><br>><br>><br>><br>><br>><br>><br>><br>><br>><br>> |  |          |         | Speed limit / If exceeded a warning is dis<br>error limit exceeded<br>warning limit exceeded<br>Parameters for error/warning negative sp<br>Speed limit / if exceeded an error is displ<br>Speed limit / if exceeded a warning is dis<br>error limit exceeded<br>warning limit exceeded |  |  |  |  |  |

#### 7.8 Istantanee nei blocchi dati

→ Facendo clic sul simbolo I si ottiene un'istantanea dei valori di controllo finalizzata all'acquisizione degli stessi come valori di avvio o al relativo trasferimento nella CPU in un momento successivo.

| (→  | 1 | ) |
|-----|---|---|
| ( / |   | 1 |

|      |      |                                                                                                    | CPU1516F [CPU       | 1516F-3 PN/E | DP] 🕨 Program blo | cks 🕨 SPEE                                                                                                    | D_MOTOR [DE  | 32]        |          | _ # # ×                    |
|------|------|----------------------------------------------------------------------------------------------------|---------------------|--------------|-------------------|----------------------------------------------------------------------------------------------------|--------------|------------|----------|----------------------------|
|      |      |                                                                                                    |                     |              |                   |                                                                                                    |              |            |          |                            |
| 🥩 :  | Ø 🔍  | o 🋃 💘 🛃 🛃 📾                                                                                                    | 🗈 🖿 🔢 🕾             |              |                   |                                                                                                    |              |            |          | <b></b>                    |
| SP   | EED_ | MOTOR (snapshot cre                                                                                                    | eated: 7/29/2015 7  | :53:09 AM)   |                   |                                                                                                    |              |            |          |                            |
|      | Name | Snapshot of the second second seco | ne monitored values | Start value  | Monitor value     | Retain                                                                                                    | Accessible f | Visible in | Setpoint | Comment                    |
| 1 🕣  | ▼ S  | tatic                                                                                                    |                     |              |                   |                                                                                                    |              |            |          |                            |
| 2 🐔  | •    | Speed_Setpoint                                                                                                    | Real 🔳              | 14.0         | 13.0              | <b>~</b>                                                                                                    |              | <b></b>    |          | Speed set point in revolu. |
| 3 🕣  | •    | Speed_Actual_Value                                                                                                    | Real                | 0.0          | 15.19097          | <b>~</b>                                                                                                    | <b>~</b>     | <b></b>    |          | Speed actual value in rev. |
| 4 🕣  | • •  | Positive_Speed                                                                                                    | Struct              |              |                   | <b>~</b>                                                                                                    |              |            |          | Parameters for error/war   |
| 5 🕣  |      | Threshold_Error                                                                                                    | Real                | 16.0         | 15.0              |                                                                                                    |              | <b></b>    |          | Speed limit / if exceeded  |
| 6 🕣  |      | Threshold_Warning                                                                                                    | Real                | 14.0         | 10.0              | <ul> <li>Image: A start of the start of the start of</li></ul> | <b>~</b>     | <b></b>    | <b>~</b> | Speed limit / if exceeded  |
| 7 🕣  |      | Error                                                                                                    | Bool                | false        | TRUE              | <b>~</b>                                                                                                    | <b>~</b>     | <b></b>    |          | error limit exceeded       |
| 8 🕣  |      | Warning                                                                                                    | Bool                | false        | FALSE             |                                                                                                    | <b></b>      |            |          | warning limit exceeded     |
| 9 🕣  | • •  | Negative_Speed                                                                                                    | Struct              |              |                   | <b>~</b>                                                                                                    |              | <b></b>    |          | Parameters for error/war   |
| 10 🕣 |      | Threshold_Error                                                                                                    | Real                | -16.0        | -16.0             | <b>~</b>                                                                                                    | <b>~</b>     | <b></b>    | <b>~</b> | Speed limit / if exceeded  |
| 11 🕣 |      | Threshold_Warning                                                                                                    | Real                | -14.0        | -14.0             |                                                                                                    | <b></b>      |            | <b></b>  | Speed limit / if exceeded  |
| 12 🕣 |      | Error                                                                                                    | Bool                | false        | FALSE             | <b>V</b>                                                                                                    |              |            |          | error limit exceeded       |
| 13 🕣 |      | Warning                                                                                                    | Bool                | false        | FALSE             | <b>~</b>                                                                                                    |              | <b></b>    |          | warning limit exceeded     |
|      |      |                                                                                                    |                     |              |                   |                                                                                                    |              |            |          |                            |

| 032-600_Global_Data_Blocks → CPU1516F [CPU 1516F-3 PN/DP] → Program blocks → SPEED_MOTOR [DB2] |                    |           |             |          |               |                                                                                                    |              |            |          |       |  |  |  |
|------------------------------------------------------------------------------------------------|--------------------|-----------|-------------|----------|---------------|----------------------------------------------------------------------------------------------------|--------------|------------|----------|-------|--|--|--|
|                                                                                                |                    |           |             |          |               |                                                                                                    |              |            |          |       |  |  |  |
|                                                                                                | s 🛃 🎼 🗸 😹          | 🔥 🗄 🔢 🕾   |             |          |               |                                                                                                    |              |            |          |       |  |  |  |
| SPEED_MOTOR (snapshot created: 7/29/2015 7:54:43 AM)                                           |                    |           |             |          |               |                                                                                                    |              |            |          |       |  |  |  |
| Name                                                                                           |                    | Data type | Start value | Snapshot | Monitor value | Retain                                                                                                    | Accessible f | Visible in | Setpoint | Com   |  |  |  |
| 1 📶 🔻 St                                                                                       | atic               |           |             |          |               |                                                                                                    |              |            |          |       |  |  |  |
| 2 📲 =                                                                                          | Speed_Setpoint     | Real 🔳    | 14.0        | 13.0     | 13.0          |                                                                                                    |              |            |          | Spee  |  |  |  |
| 3 📲 🗉                                                                                          | Speed_Actual_Value | Real      | 0.0         | 15.19097 | 15.19097      | <b></b>                                                                                                    |              |            |          | Spee  |  |  |  |
| 4 📶 🕷 🔻                                                                                        | Positive_Speed     | Struct    |             |          |               | <b></b>                                                                                                    |              | <b></b>    |          | Para  |  |  |  |
| 5 📲 🔹                                                                                          | Threshold_Error    | Real      | 16.0        | 15.0     | 15.0          |                                                                                                    |              | <b></b>    | <b>~</b> | Spee  |  |  |  |
| 6 📶 🔳                                                                                          | Threshold_Warning  | Real      | 14.0        | 10.0     | 10.0          | Image: A start and a start a start |              |            | <b></b>  | Spee  |  |  |  |
| 7 🕣 🔳                                                                                          | Error              | Bool      | false       | TRUE     | TRUE          | Image: A start and a start a start |              |            |          | error |  |  |  |
| 8 🕣 🔹                                                                                          | Warning            | Bool      | false       | FALSE    | FALSE         | Image: A start and a start a start |              |            |          | warni |  |  |  |
| 9 🕣 🗖 🔻                                                                                        | Negative_Speed     | Struct    |             |          |               |                                                                                                    |              |            |          | Para  |  |  |  |
| 10 📲 🔳                                                                                         | Threshold_Error    | Real      | -16.0       | -16.0    | -16.0         | Image: A start and a start a start |              |            |          | Spee  |  |  |  |
| 11 🕣 🔹                                                                                         | Threshold_Warning  | Real      | -14.0       | -14.0    | -14.0         | Image: A start and a start a start |              |            | <b></b>  | Spee  |  |  |  |
| 12 📶 🔳                                                                                         | Error              | Bool      | false       | FALSE    | FALSE         | $\checkmark$                                                                                                    |              |            |          | error |  |  |  |
| 13 📶 🔹                                                                                         | Warning            | Bool      | false       | FALSE    | FALSE         | Image: A start and a start a start |              |            |          | warni |  |  |  |
|                                                                                                |                    |           |             |          |               |                                                                                                    |              |            |          |       |  |  |  |

→ L'acquisizione dei valori dall'istantanea avviene facendo alternativamente clic sul simbolo
 istantanea avviene facendo alternativamente clic sul simbolo
 per tutti i valori, oppure sul simbolo
 se l'acquisizione concerne soltanto i valori di avvio. Generalmente sono richiesti in guesto caso soltanto di valori di impostazione

(→ 🏊)

| 032      |     |     |                     | CPU1516F [CPU          | 1516F-3 PN/DP]     |                    | ocks 🔸 SPEED_M | OTOR [DB2] |              |            |          | ■ ■ × |
|----------|-----|-----|---------------------|------------------------|--------------------|--------------------|----------------|------------|--------------|------------|----------|-------|
|          |     |     |                     |                        |                    |                    |                |            |              |            |          |       |
| <b>*</b> | 2   | ۰.  | 🛃 🐺 💦 🐼 🖬           | s 🗄 🔢 😨                |                    |                    |                |            |              |            |          |       |
| S        | PEE | D_I | MOTOR (snapshot cre | eated: 7/29/2015 7     | :54:43 AM)         |                    |                |            |              |            |          |       |
|          | N   | ame | Copy all vi         | alues from the "Snapsi | not" column to the | "Start value" colu | mn nitor value | Retain     | Accessible f | Visible in | Setpoint | Com   |
| 1 ⊀      | •   | St  | tatic               |                        |                    |                    |                |            |              |            |          |       |
| 2 \prec  | •   |     | Speed_Setpoint      | Real 🔳                 | 14.0               | 13.0               | 13.0           |            |              |            |          | Spee  |
| з        |     |     | Speed_Actual_Value  | Real                   | 0.0                | 15.19097           | 15.64308       |            |              |            |          | Spee  |
| 4 🔫      |     | •   | Positive_Speed      | Struct                 |                    |                    |                |            |              | <b></b>    |          | Para  |
| 5 \prec  | 1   |     | Threshold_Error     | Real                   | 16.0               | 15.0               | 15.0           | <b>~</b>   |              | <b></b>    | <b></b>  | Spee  |
| 6 \prec  |     |     | Threshold_Warning   | Real                   | 14.0               | 10.0               | 10.0           | <b>V</b>   |              |            |          | Spee  |
| 7 ⊀      |     |     | Error               | Bool                   | false              | TRUE               | TRUE           |            |              |            |          | error |
| 8 \prec  | 1   |     | Warning             | Bool                   | false              | FALSE              | FALSE          | <b>~</b>   |              |            |          | warni |
| 9 ┥      | •   | •   | Negative_Speed      | Struct                 |                    |                    |                |            |              | <b></b>    |          | Para  |
| 10 \prec |     |     | Threshold_Error     | Real                   | -16.0              | -16.0              | -16.0          | <b>~</b>   |              | <b></b>    | <b></b>  | Spee  |
| 11 \prec |     |     | Threshold_Warning   | Real                   | -14.0              | -14.0              | -14.0          | <b>V</b>   |              |            |          | Spee  |
| 12 \prec |     |     | Error               | Bool                   | false              | FALSE              | FALSE          | <b>V</b>   |              |            |          | error |
| 13 \prec |     |     | Warning             | Bool                   | false              | FALSE              | FALSE          | <b>V</b>   |              |            |          | warni |
|          |     |     |                     |                        |                    |                    |                |            |              |            |          |       |

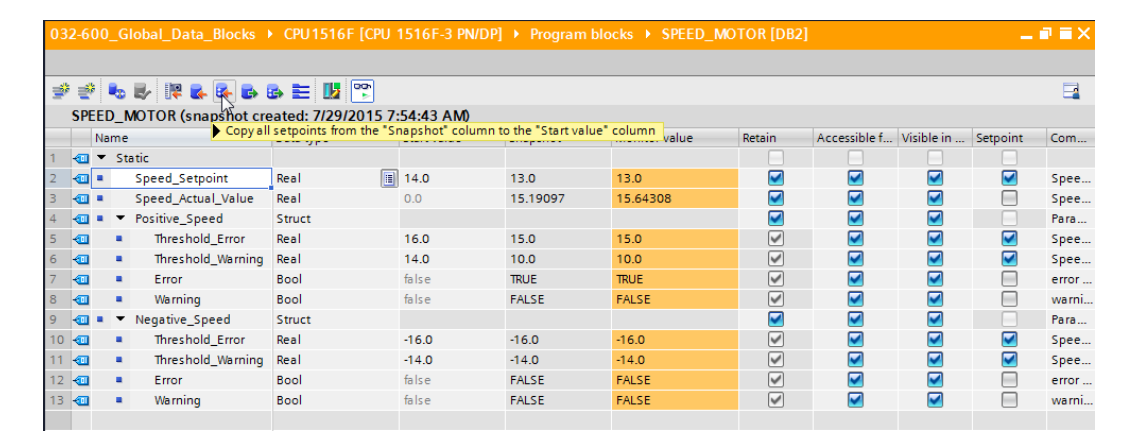

| 032-600_Global_Data_Blocks → CPU1516F [CPU 1516F-3 PN/DP] → Program blocks → SPEED_MOTOR [DB2] |                                                                                               |     |                                       |         |       |          |          |                                                                                                    |  |         |  |       |  |  |
|------------------------------------------------------------------------------------------------|-----------------------------------------------------------------------------------------------|-----|---------------------------------------|---------|-------|----------|----------|----------------------------------------------------------------------------------------------------|--|---------|--|-------|--|--|
|                                                                                                |                                                                                               |     |                                       |         |       |          |          |                                                                                                    |  |         |  |       |  |  |
| Ĭ                                                                                              | Ì                                                                                             | k 🔍 | s 🛃 🐺 🛃 🛃 🛛                           | 🕹 🖹 🔢 🎬 |       |          |          |                                                                                                    |  |         |  |       |  |  |
|                                                                                                | SPEED_MOTOR (snapshot created: 7/29/2015 7:54:43 AM)                                          |     |                                       |         |       |          |          |                                                                                                    |  |         |  |       |  |  |
|                                                                                                | Name Data type Start value Snapshot Monitor value Retain Accessible f Visible in Setpoint Com |     |                                       |         |       |          |          |                                                                                                    |  |         |  |       |  |  |
| 1                                                                                              | -                                                                                             | •   | Static                                |         |       |          |          |                                                                                                    |  |         |  |       |  |  |
| 2                                                                                              | -                                                                                             | •   | Speed_Setpoint                        | Real 🔳  | 13.0  | 13.0     | 13.0     | <b></b>                                                                                                    |  | <b></b> |  | Spee  |  |  |
| З                                                                                              | -                                                                                             | •   | Speed_Actual_Value                    | Real    | 0.0   | 15.19097 | 15.64308 |                                                                                                    |  | <b></b> |  | Spee  |  |  |
| 4                                                                                              | -                                                                                             | •   | <ul> <li>Positive_Speed</li> </ul>    | Struct  |       |          |          |                                                                                                    |  | <b></b> |  | Para  |  |  |
| 5                                                                                              | -00                                                                                           |     | Threshold_Error                       | Real    | 15.0  | 15.0     | 15.0     |                                                                                                    |  | <b></b> |  | Spee  |  |  |
| 6                                                                                              | -00                                                                                           |     | <ul> <li>Threshold_Warning</li> </ul> | Real    | 10.0  | 10.0     | 10.0     | <ul> <li>Image: A start of the start of the start of</li></ul> |  | <b></b> |  | Spee  |  |  |
| 7                                                                                              | -00                                                                                           |     | Error                                 | Bool    | false | TRUE     | TRUE     |                                                                                                    |  | <b></b> |  | error |  |  |
| 8                                                                                              | -00                                                                                           |     | Warning                               | Bool    | false | FALSE    | FALSE    |                                                                                                    |  | <b></b> |  | warni |  |  |
| 9                                                                                              | -00                                                                                           | •   | <ul> <li>Negative_Speed</li> </ul>    | Struct  |       |          |          | <b>~</b>                                                                                                    |  | <b></b> |  | Para  |  |  |
| 10                                                                                             | -                                                                                             |     | Threshold_Error                       | Real    | -16.0 | -16.0    | -16.0    | <b>~</b>                                                                                                    |  | <b></b> |  | Spee  |  |  |
| 11                                                                                             | -                                                                                             |     | Threshold_Warning                     | Real    | -14.0 | -14.0    | -14.0    | <b>~</b>                                                                                                    |  | <b></b> |  | Spee  |  |  |
| 12                                                                                             | -                                                                                             |     | Error                                 | Bool    | false | FALSE    | FALSE    | <b>~</b>                                                                                                    |  | <b></b> |  | error |  |  |
| 13                                                                                             | -00                                                                                           |     | Warning                               | Bool    | false | FALSE    | FALSE    | <ul> <li>Image: A start of the start of the start of</li></ul> |  | <b></b> |  | warni |  |  |
|                                                                                                |                                                                                               |     |                                       |         |       |          |          |                                                                                                    |  |         |  |       |  |  |

→ Fare clic sul simbolo per ritrasferire nella CPU i dati salvati temporaneamente nell'istantanea.

(→ 🕏 )

|    | 2.6 | 0.0 |                                    |                        |                    |                    |                |                                                                                                    |              |            |          | <b>- - v</b> |
|----|-----|-----|------------------------------------|------------------------|--------------------|--------------------|----------------|----------------------------------------------------------------------------------------------------|--------------|------------|----------|--------------|
| 03 | 2-6 |     | _Global_Data_Blocks                | • CPU1516F [CPU        | 1516F-3 PN/DPJ     | Program blo        | CKS > SPEED_MO | IOK [DR5]                                                                                                    |              |            |          |              |
|    |     |     |                                    |                        |                    |                    |                |                                                                                                    |              |            |          |              |
| 1  | 1   | ¢ ( | to 🛃 🐺 🛃 🛃                         | a 🖿 🔢 🙄                |                    |                    |                |                                                                                                    |              |            |          |              |
|    | SP  | EEC | _MOTOR (snapshot cr                | eated: 7/29/2015 7:    | :54:43 AM)         |                    |                |                                                                                                    |              |            |          |              |
|    |     | Na  | me 🕨                               | Copy all values from t | he snapshot to the | actual values of t | ne CPU r value | Retain                                                                                                    | Accessible f | Visible in | Setpoint | Com          |
| 1  | -   | -   | Static                             |                        |                    |                    |                |                                                                                                    |              |            |          |              |
| 2  | -   | •   | Speed_Setpoint                     | Real                   | 13.0               | 13.0               | 14.0           |                                                                                                    | <b></b>      | <b></b>    |          | Spee         |
| з  | -00 | •   | Speed_Actual_Value                 | Real                   | 0.0                | 15.19097           | 15.06981       |                                                                                                    |              | <b></b>    |          | Spee         |
| 4  | -00 | •   | <ul> <li>Positive_Speed</li> </ul> | Struct                 |                    |                    |                |                                                                                                    | $\sim$       | <b></b>    |          | Para         |
| 5  | -00 |     | Threshold_Error                    | Real                   | 15.0               | 15.0               | 15.0           | Image: A start and a start a start |              | <b>~</b>   |          | Spee         |
| 6  | -00 |     | Threshold_Warning                  | Real                   | 10.0               | 10.0               | 10.0           | <b>V</b>                                                                                                    |              | <b>~</b>   |          | Spee         |
| 7  | -   |     | <ul> <li>Error</li> </ul>          | Bool                   | false              | TRUE               | TRUE           | <b>V</b>                                                                                                    |              | <b></b>    |          | error        |
| 8  | -00 |     | <ul> <li>Warning</li> </ul>        | Bool                   | false              | FALSE              | FALSE          | Image: A start and a start a start |              | <b></b>    |          | warni        |
| 9  | -00 | •   | <ul> <li>Negative_Speed</li> </ul> | Struct                 |                    |                    |                |                                                                                                    | $\sim$       | <b>~</b>   |          | Para         |
| 10 | -   |     | Threshold_Error                    | Real                   | -16.0              | -16.0              | -16.0          | Image: A start and a start a start |              | <b>~</b>   |          | Spee         |
| 11 | -   |     | Threshold_Warning                  | Real                   | -14.0              | -14.0              | -14.0          | Image: A start and a start a start |              | <b></b>    |          | Spee         |
| 12 | -   |     | <ul> <li>Error</li> </ul>          | Bool                   | false              | FALSE              | FALSE          | <b>V</b>                                                                                                    |              | <b></b>    |          | error        |
| 13 | -00 |     | <ul> <li>Warning</li> </ul>        | Bool                   | false              | FALSE              | FALSE          | Image: A start and a start a start | $\sim$       | <b></b>    |          | warni        |
|    |     |     |                                    |                        |                    |                    |                |                                                                                                    |              |            |          |              |

| 03       | 32-600_Global_Data_Blocks → CPU1516F [CPU 1516F-3 PN/DP] → Program blocks → SPEED_MOTOR [DB2] |                        |                    |         |       |          |          |                                                                                                    |  |              |         |       |  |  |
|----------|-----------------------------------------------------------------------------------------------|------------------------|--------------------|---------|-------|----------|----------|----------------------------------------------------------------------------------------------------|--|--------------|---------|-------|--|--|
|          |                                                                                               |                        |                    |         |       |          |          |                                                                                                    |  |              |         |       |  |  |
| <b>#</b> | *                                                                                             | ۰.                     | 🛃 🐺 🛃 🔂 I          | s 🖿 🔢 🕾 |       |          |          |                                                                                                    |  |              |         |       |  |  |
|          | SPEED_MOTOR (snapshot created: 7/29/2015 7:54:43 AM)                                          |                        |                    |         |       |          |          |                                                                                                    |  |              |         |       |  |  |
|          | Name Data type Start value Snapshot Monitor value Retain Accessible f Visible in Setpoint Con |                        |                    |         |       |          |          |                                                                                                    |  |              |         |       |  |  |
| 1        |                                                                                               | <ul> <li>St</li> </ul> | atic               |         |       |          |          |                                                                                                    |  |              |         |       |  |  |
| 2        |                                                                                               |                        | Speed_Setpoint     | Real    | 13.0  | 13.0     | 13.0     |                                                                                                    |  | $\checkmark$ |         | Spee  |  |  |
| З        |                                                                                               |                        | Speed_Actual_Value | Real    | 0.0   | 15.19097 | 15.06981 |                                                                                                    |  | <b>~</b>     |         | Spee  |  |  |
| 4        |                                                                                               | •                      | Positive_Speed     | Struct  |       |          |          | <b>~</b>                                                                                                    |  |              |         | Para  |  |  |
| 5        |                                                                                               |                        | Threshold_Error    | Real    | 15.0  | 15.0     | 15.0     |                                                                                                    |  | $\checkmark$ | <b></b> | Spee  |  |  |
| 6        | -00                                                                                           | . •                    | Threshold_Warning  | Real    | 10.0  | 10.0     | 10.0     | <ul> <li>Image: A start of the start of the start of</li></ul> |  |              |         | Spee  |  |  |
| 7        |                                                                                               |                        | Error              | Bool    | false | TRUE     | TRUE     | <b>V</b>                                                                                                    |  | <b>~</b>     |         | error |  |  |
| 8        |                                                                                               |                        | Warning            | Bool    | false | FALSE    | FALSE    | <b>V</b>                                                                                                    |  | <b></b>      |         | warni |  |  |
| 9        |                                                                                               | •                      | Negative_Speed     | Struct  |       |          |          | <b>~</b>                                                                                                    |  |              |         | Para  |  |  |
| 10       |                                                                                               |                        | Threshold_Error    | Real    | -16.0 | -16.0    | -16.0    | Image: A start and a start a start          |  | $\checkmark$ | <b></b> | Spee  |  |  |
| 11       |                                                                                               |                        | Threshold_Warning  | Real    | -14.0 | -14.0    | -14.0    | <b>V</b>                                                                                                    |  | $\checkmark$ | <b></b> | Spee  |  |  |
| 12       |                                                                                               |                        | Error              | Bool    | false | FALSE    | FALSE    | <b>V</b>                                                                                                    |  |              |         | error |  |  |
| 13       | -                                                                                             | . •                    | Warning            | Bool    | false | FALSE    | FALSE    | Image: A start of the start of the start          |  |              |         | warni |  |  |

 → Per sovrascrivere tutti i valori di impostazione con i valori di avvio, fare clic su <sup>B</sup> per avviare quest'operazione. I valori nella CPU per i quali non è stata selezionata l'opzione 'Valore di impostazione', vengono mantenuti.

(→ 📴)

| 03 | 2-6 | 500 | G   | ilobal Data Blocks  | CPU1516F [CPU ]      | 1516F-3 PN/ | )Pl ▶ Program | blocks        | MOTOR [DB2   | 1            |            |          |       |
|----|-----|-----|-----|---------------------|----------------------|-------------|---------------|---------------|--------------|--------------|------------|----------|-------|
|    |     |     |     |                     |                      |             |               |               |              |              |            |          |       |
| 3  | 1   | *   | •   | 🛃 🐺 🏊 🛃             | er 🖿 🔢 😰             |             |               |               |              |              |            |          |       |
|    | SP  | EE  | D_1 | MOTOR (snapshot cre | Initialize setpoints | 54:43 AM)   |               |               |              |              |            |          |       |
|    |     | Na  | ime | •                   | Data type            | Start value | Snapshot      | Monitor value | Retain       | Accessible f | Visible in | Setpoint | Com   |
| 1  |     | •   | St  | atic                |                      |             |               |               |              |              |            |          |       |
| 2  |     | •   |     | Speed_Setpoint      | Real 🔳               | 13.0        | 13.0          | 14.0          |              |              |            |          | Spee  |
| з  | -   |     |     | Speed_Actual_Value  | Real                 | 0.0         | 15.19097      | 15.06981      |              | <b></b>      | <b></b>    |          | Spee  |
| 4  |     | 1 = | ٠   | Positive_Speed      | Struct               |             |               |               |              |              | <b></b>    |          | Para  |
| 5  |     | 1   |     | Threshold_Error     | Real                 | 15.0        | 15.0          | 15.0          | <b>V</b>     |              |            | <b></b>  | Spee  |
| 6  |     | 1   |     | Threshold_Warning   | Real                 | 10.0        | 10.0          | 10.0          | <b>V</b>     |              | <b></b>    | <b></b>  | Spee  |
| 7  |     | 1   |     | Error               | Bool                 | false       | TRUE          | TRUE          | <b>V</b>     |              | <b></b>    |          | error |
| 8  |     | 1   |     | Warning             | Bool                 | false       | FALSE         | FALSE         | <b>V</b>     |              |            |          | warni |
| 9  | -   |     | •   | Negative_Speed      | Struct               |             |               |               |              |              | <b></b>    |          | Para  |
| 10 |     | 1   |     | Threshold_Error     | Real                 | -16.0       | -16.0         | -16.0         | <b>V</b>     |              | <b></b>    | <b></b>  | Spee  |
| 11 |     | 1   |     | Threshold_Warning   | Real                 | -14.0       | -14.0         | -14.0         | <b>V</b>     |              |            | <b></b>  | Spee  |
| 12 |     | 1   |     | Error               | Bool                 | false       | FALSE         | FALSE         | <b>V</b>     |              | <b></b>    |          | error |
| 13 |     | 1   | •   | Warning             | Bool                 | false       | FALSE         | FALSE         | $\checkmark$ |              |            |          | warni |
|    |     |     |     |                     |                      |             |               |               |              |              |            |          |       |

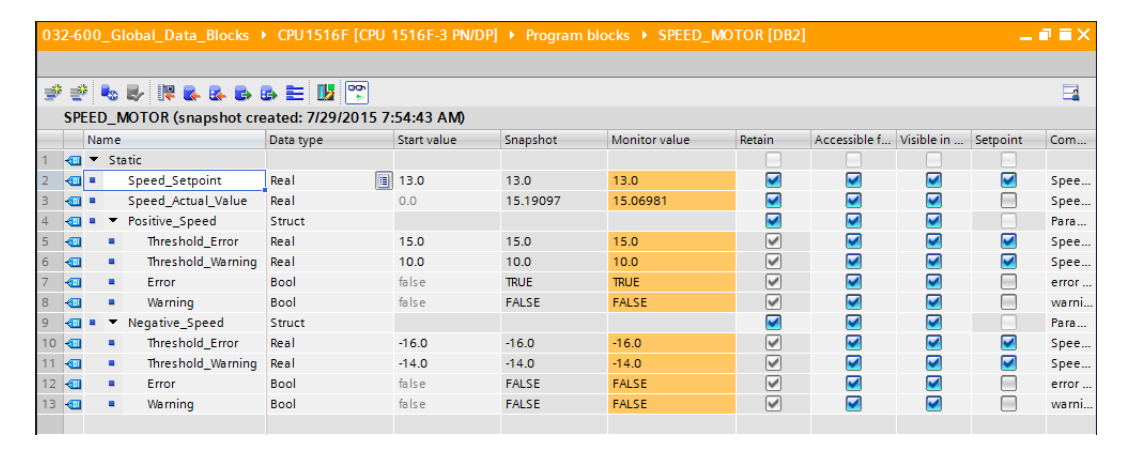

# 7.9 Ampliamento e caricamento del blocco dati senza reinizializzazione

→ Per consentire l'esecuzione della funzione 'Carica senza reinizializzazione' per il blocco

dati "SPEED\_MOTOR"[DB2], selezionare l'opzione Go offline per aprire successivamente le proprietà del blocco dati.

| $(\rightarrow$ | 1 | Go offline | $\rightarrow$ SPEED | _MOTOR | [DB2] – | <ul> <li>Properties)</li> </ul> |
|----------------|---|------------|---------------------|--------|---------|---------------------------------|
|----------------|---|------------|---------------------|--------|---------|---------------------------------|

| ₩4  | Siemens - G:\Automation\032-600_G                             | ilobal_Data_Blocks\032-6                                                                                                    | 00_Global_Data_            | _Blocks    |                        |             |               |                                                                                                    | _                                                                                                    | _          | _                            | -                              | a x   |
|-----|---------------------------------------------------------------|----------------------------------------------------------------------------------------------------|----------------------------|------------|------------------------|-------------|---------------|----------------------------------------------------------------------------------------------------|----------------------------------------------------------------------------------------------------|------------|------------------------------|--------------------------------|-------|
| Pro | sject Edit View Insert Online C<br>F 🎦 🔒 Save project 昌 🐰 🗐 🗐 | × ∽± ભ± ≣ 🗓                                                                                                    | неір                       | Go online  | 🖉 Go offline  🏭        | ×           | =             |                                                                                                    |                                                                                                    |            | Totally                      | Integrated Automation<br>PORT/ | AL    |
|     | Project tree                                                  | □ ◀ 032-60                                                                                                    | 0_Global_Data              | _Blocks    | CPU1516F [CPU          | 1516F-3 PN/ | DP] • Program | blocks > S                                                                                                    | PEED_MOTOF                                                                                                    | [DB2]      |                              | _ 7 = 2                        | X 4   |
|     | Devices                                                       |                                                                                                    |                            |            |                        |             |               |                                                                                                    |                                                                                                    |            |                              |                                | 1     |
|     | 1 0 0 0                                                       |                                                                                                    | 🛼 🛃 🖄 🚘                    | <b>R B</b> |                        |             |               |                                                                                                    |                                                                                                    |            |                              |                                | 1     |
|     |                                                               | SPE                                                                                                    | ED MOTOR (sna              | apshot cr  | eated: 7/29/2015 7     | (:54:43 AM) |               |                                                                                                    |                                                                                                    |            |                              | -                              | S S   |
| ÷.  | MOTOR AUTO [FB1]                                              | A 1                                                                                                    | lame                       |            | Data type              | Start value | Snapshot      | Retain                                                                                                    | Accessible f                                                                                                    | Visible in | Setpoint                     | Comment                        |       |
| Ē   | MOTOR_AUTO_DB [DB1]                                           | 1 💶                                                                                                    | <ul> <li>Static</li> </ul> |            |                        |             |               |                                                                                                    |                                                                                                    |            |                              |                                |       |
| b.  | SPEED_MOTOR [DB2]                                             |                                                                                                    |                            | pint       | Real                   | 13.0        | 13.0          |                                                                                                    |                                                                                                    |            |                              | Speed set point in revolution  | F     |
| ă,  | Fechnology objects                                            | Open                                                                                                    |                            | I_Value    | Real                   | 0.0         | 15.19097      |                                                                                                    |                                                                                                    |            | Ā                            | Speed actual value in revol    | lu 🖣  |
| H   | External source files                                         | X Cut                                                                                                    | Ctrl+X                     | ed         | Struct                 |             |               |                                                                                                    |                                                                                                    |            |                              | Parameters for error/warnin    | ng. 🖁 |
|     | 🕨 🍋 PLC tags                                                  | 🛅 Сору                                                                                                    | Ctrl+C                     | Error      | Real                   | 15.0        | 15.0          |                                                                                                    | Image: A start and a start a start |            |                              | Speed limit / if exceeded an   | n     |
|     | PLC data types                                                | Paste                                                                                                    | Ctrl+V                     | _Warning   | Real                   | 10.0        | 10.0          | <b>~</b>                                                                                                    | <b></b>                                                                                                    | <b></b>    | <b></b>                      | Speed limit / if exceeded a    | w     |
|     | <ul> <li>Watch and force tables</li> </ul>                    | Copy as text                                                                                                    |                            |            | Bool                   | false       | TRUE          | ¥                                                                                                    | <b></b>                                                                                                    | <b></b>    |                              | error limit exceeded           |       |
|     | 📫 Add new watch table                                         | V Delete                                                                                                    | Del                        |            | Bool                   | false       | FALSE         | <b>V</b>                                                                                                    |                                                                                                    | <b></b>    |                              | warning limit exceeded         |       |
|     | Force table                                                   | Rename                                                                                                    | F2                         | eed        | Struct                 |             |               | <b></b>                                                                                                    | <b></b>                                                                                                    | <b></b>    |                              | Parameters for error/warnin    | 1g    |
|     | Watch table_1                                                 | inclusifie inclusion in the second second se | _Error                     | Real       | -16.0                  | -16.0       | ¥             | <b></b>                                                                                                    | <b></b>                                                                                                    | <b></b>    | Speed limit / if exceeded an | n                              |       |
|     | Online backups                                                | Compile                                                                                                    | _Warning                   | Real       | -14.0                  | -14.0       | <b>~</b>      | Image: A start and a start a start | <b></b>                                                                                                    | <b></b>    | Speed limit / if exceeded a  | w                              |       |
|     | 🕨 📴 Traces                                                    | Download to device                                                                                                    |                            | Bool       | false                  | FALSE       | <b>V</b>      |                                                                                                    | <b></b>                                                                                                    |            | error limit exceeded         |                                |       |
|     | 🗷 Program info                                                | Go online Ctri-                                                                                                    |                            |            | Bool                   | false       | FALSE         | <b>~</b>                                                                                                    | <b></b>                                                                                                    | <b></b>    |                              | warning limit exceeded         |       |
|     | Device proxy data                                             | Go onine                                                                                                    | Ctri+IM                    |            |                        |             |               |                                                                                                    |                                                                                                    |            |                              |                                |       |
|     | PLC alarms                                                    | Snapshot of the monit                                                                                                    | or values                  |            |                        |             |               |                                                                                                    |                                                                                                    |            |                              |                                |       |
|     | Text lists                                                    | Apply snapshot values                                                                                                    | as start values 🕨          |            |                        |             |               |                                                                                                    |                                                                                                    |            |                              |                                |       |
|     | Local modules                                                 | 🖶 Generate source from                                                                                                    | blocks                     |            |                        |             |               |                                                                                                    |                                                                                                    |            |                              |                                |       |
|     | 🕨 🏹 Common data                                               | Cross-reference inform                                                                                                    | ation Shift+E11            | -          |                        |             |               |                                                                                                    |                                                                                                    |            |                              |                                |       |
|     | Documentation settings                                        | X Cross-references                                                                                                    | F11                        |            |                        |             |               |                                                                                                    |                                                                                                    |            |                              |                                | 2     |
|     | Languages & resources                                         | Call structure                                                                                                    |                            |            |                        |             |               |                                                                                                    | 🔍 Proper                                                                                                    | ties 🚺     | Info 🛛 🗓                     | Diagnostics =                  |       |
|     | Online access                                                 | 🗉 Assignment list                                                                                                    |                            | forence    | Compile                | Syntax      |               |                                                                                                    |                                                                                                    |            |                              |                                |       |
|     | Card Reader/USB memory                                        | anguage                                                                                                    | Terenee.                   |            | Jindax                 |             |               |                                                                                                    |                                                                                                    |            |                              |                                |       |
|     |                                                               | inguoge ,                                                                                                    | ages                       | -          |                        |             |               |                                                                                                    |                                                                                                    |            |                              | 1                              |       |
|     |                                                               |                                                                                                    |                            |            |                        |             |               |                                                                                                    |                                                                                                    | -          |                              |                                |       |
|     |                                                               | = Print                                                                                                    | Ctrl+P                     |            | in the second second   |             |               | Go to                                                                                                    | ? Dat                                                                                                    | e Tim      | Time                         |                                |       |
|     | N Dotalla view                                                | mint preview                                                                                                    |                            | uccessful  | ly written to the PLC. |             |               |                                                                                                    | 7/2                                                                                                    | 9/2015 8:0 | 8:05:08 AM                   |                                |       |
|     | Details view                                                  | 🖸 Properties                                                                                                    | Alt+Enter                  | 1516F terr | ninated.               |             |               | _                                                                                                    | 712                                                                                                    | 9/2015 8:0 | 6:50 AM                      |                                | ~     |

→ Alla voce 'General' nelle proprietà, apportare il segno di spunta in corrispondenza dell'opzione 'Optimized block access' in 'Attributes'.

 $(\rightarrow \text{General} \rightarrow \text{Attributes} \rightarrow \blacksquare \text{Optimized block access})$ 

| ED_MOTOR [DB2]                                                                              |                                                                                                    |    |
|---------------------------------------------------------------------------------------------|----------------------------------------------------------------------------------------------------|----|
| General                                                                                     |                                                                                                    |    |
| General<br>Information                                                                      | Attributes                                                                                                    | _  |
| Time stamps<br>Compilation<br>Protection<br>Attributes<br>Download without reinitialization | <ul> <li>Only store in load memory</li> <li>Data block write-protected in the device</li> <li>Optimized block access</li> </ul> |    |
|                                                                                             |                                                                                                    |    |
|                                                                                             | OK Cance                                                                                                    | el |

→ Alla voce 'Download without reinitialization' assegnare 'Retentive memory reserve' al blocco dati.

 $(\rightarrow \text{Download without reinitialization } \rightarrow \text{Retentive memory reserve } \rightarrow 10 \text{ bytes } \rightarrow \text{OK})$ 

| SPEED_MOTOR [DB2]                               | ×                                                      |
|-------------------------------------------------|--------------------------------------------------------|
| General                                         |                                                        |
| General<br>Information                          | Download without reinitialization                      |
| Time stamps<br>Compilation<br>Protection        | Memory reserve: 100 Bytes (100 bytes available)        |
| Attributes<br>Download without reinitialization | Retentive memory reserve 10 Bytes (10 bytes available) |
|                                                 | <                                                      |
|                                                 | Cancel                                                 |

→ Ricaricare quindi il blocco dati "SPEED\_MOTOR" [DB] nel controllore e selezionare

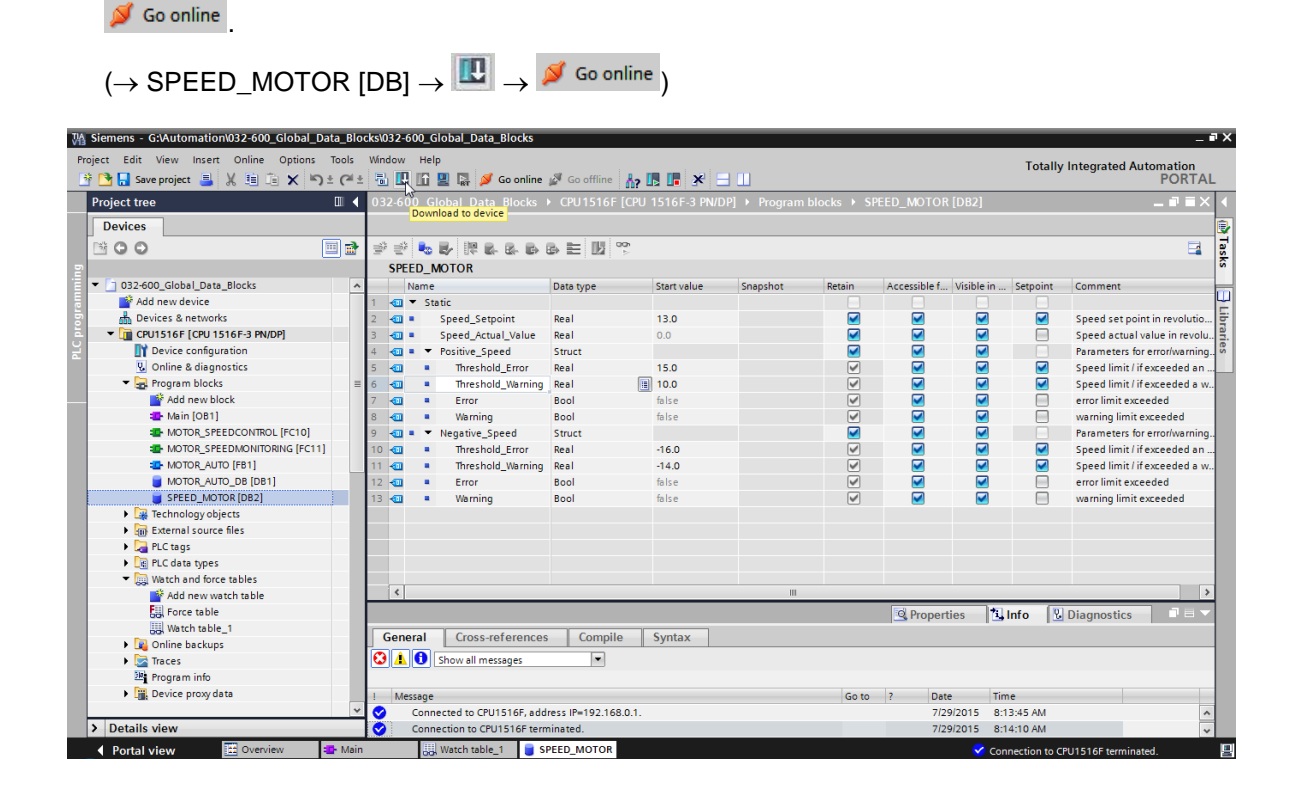

→ Facendo clic sul simbolo → Facendo clic sul simbolo attivare ora il caricamento senza reinizializzazione e confermare con 'OK' l'interrogazione di sicurezza.

| (→  | 1> | $\rightarrow OK$ | ) |
|-----|----|------------------|---|
| ( ) |    |                  |   |

| 03 | 2-6(        | 0 G  | ilobal Data Blocks | CPU151    | 6F [CPU 1] | 516F-3 PN/DP       | 1 → Progra          | am blocks | SPEED     | MOTOR    | [DB2] _ <b>I</b> = X                             |  |
|----|-------------|------|--------------------|-----------|------------|--------------------|---------------------|-----------|-----------|----------|--------------------------------------------------|--|
|    |             |      |                    |           |            |                    |                     |           |           |          |                                                  |  |
|    |             |      |                    |           |            |                    |                     |           |           |          |                                                  |  |
| 1  |             | -    |                    | s 🗉 💵     |            |                    |                     |           |           |          |                                                  |  |
|    | SPEED_MOTOR |      |                    |           |            |                    |                     |           |           |          |                                                  |  |
|    |             | Name |                    | Data type | Download   | d without reinitia | alization           | Accessibl | Visible i | Setpoint | Comment                                          |  |
| 1  | -0          | ▼ St | atic               |           |            |                    |                     |           |           |          |                                                  |  |
| 2  |             | •    | Speed_Setpoint     | Real      | 13.0       | 13.0               |                     |           |           | <b>~</b> | Speed set point in revolutions per minute (ran.  |  |
| 3  | -00         | •    | Speed_Actual_Value | Real      | 0.0        | 15.27055           |                     |           | <b></b>   |          | Speed actual value in revolutions per minute (.  |  |
| 4  | -           | •    | Positive_Speed     | Struct    |            |                    | <b></b>             |           |           |          | Parameters for error/warning positive speed      |  |
| 5  | -00         | . •  | Threshold_Error    | Real      | 15.0       | 15.0               | <b>V</b>            |           |           | <b></b>  | Speed limit / if exceeded an error is displayed  |  |
| 6  | -           | . •  | Threshold_Warning  | Real      | 10.0       | 10.0               | <b>V</b>            |           |           | <b></b>  | Speed limit / if exceeded a warning is displayed |  |
| 7  | -00         | . •  | Error              | Bool      | false      | TRUE               | <b>~</b>            |           | <b></b>   |          | error limit exceeded                             |  |
| 8  | -00         | . •  | Warning            | Bool      | false      | FALSE              | <b>V</b>            |           |           |          | warning limit exceeded                           |  |
| 9  | -00         | •    | Negative_Speed     | Struct    |            |                    | <b></b>             |           |           |          | Parameters for error/warning negative speed      |  |
| 10 | -00         | . •  | Threshold_Error    | Real      | -16.0      | -16.0              | <ul><li>✓</li></ul> |           |           | <b></b>  | Speed limit / if exceeded an error is displayed  |  |
| 11 | -           |      | Threshold_Warning  | Real      | -14.0      | -14.0              |                     |           | <b></b>   | <b></b>  | Speed limit / if exceeded a warning is displayed |  |
| 12 | -           | . •  | Error              | Bool      | false      | FALSE              | <                   | <b></b>   | <b>~</b>  |          | error limit exceeded                             |  |
| 13 | -00         |      | Warning            | Bool      | false      | FALSE              |                     |           |           |          | warning limit exceeded                           |  |
|    |             |      |                    |           |            |                    |                     |           |           |          |                                                  |  |

×

Cancel

#### Activation (0601:000020)

## Do you want to enable the block function "Load without reinitialization"?

You can download the following changes to the block interface in "RUN" mode without having to reinitialize the program. The number of possible changes is limited. You can specify the size of the memory reserved for changes under "Options > Settings". Please note that changes which were made before activating the memory reserve may cause a reinitialization.

DOK.

 $\rightarrow$  Inserire ora una variabile qualsiasi nel blocco dati.

 $(\rightarrow \text{Nome: Value\_test} \rightarrow \text{Data type: Real} \rightarrow \text{Start value: 99})$ 

| 03 | 32-6           | 00_ | Global_Data_Blocks                    | CPU151    | 6F [CPU 1   | 516F-3 PN/ | DP] 🕨 Prog | gram bloo                                                                                                    | cks ► SF                                                                                                    | PEED_MOTOR [DB2]                                               |  |  |  |
|----|----------------|-----|---------------------------------------|-----------|-------------|------------|------------|----------------------------------------------------------------------------------------------------|----------------------------------------------------------------------------------------------------|----------------------------------------------------------------|--|--|--|
|    |                |     |                                       |           |             |            |            |                                                                                                    |                                                                                                    |                                                                |  |  |  |
| 1  | ) <sub>2</sub> | 6   | 5 B/ IR B. B. B.                      | 6» 🖿 🚺    | 2 🗣         |            |            |                                                                                                    |                                                                                                    | <b>I</b>                                                       |  |  |  |
|    | SPEED_MOTOR    |     |                                       |           |             |            |            |                                                                                                    |                                                                                                    |                                                                |  |  |  |
|    |                | Nar | ne                                    | Data type | Start value | Retain     | Accessibl  | Visible i                                                                                                    | Setpoint                                                                                                    | Comment                                                        |  |  |  |
| 1  |                | •   | Static                                |           |             |            |            |                                                                                                    |                                                                                                    |                                                                |  |  |  |
| 2  |                | •   | Speed_Setpoint                        | Real      | 13.0        |            | <b>V</b>   | <b>V</b>                                                                                                    | <b></b>                                                                                                    | Speed set point in revolutions per minute (range: +/-50 rpm)   |  |  |  |
| з  |                | •   | Speed_Actual_Value                    | Real      | 0.0         | <b>V</b>   | <b>V</b>   | <b>V</b>                                                                                                    |                                                                                                    | Speed actual value in revolutions per minute (range: +/-50 rpm |  |  |  |
| 4  |                | •   | <ul> <li>Positive_Speed</li> </ul>    | Struct    |             | <b>V</b>   | <b>V</b>   | <b>V</b>                                                                                                    |                                                                                                    | Parameters for error/warning positive speed                    |  |  |  |
| 5  |                |     | Threshold_Error                       | Real      | 15.0        | <b>V</b>   | <b>V</b>   | <b>~</b>                                                                                                    | <b></b>                                                                                                    | Speed limit / if exceeded an error is displayed                |  |  |  |
| 6  |                |     | Threshold_Warning                     | Real      | 10.0        | <b>V</b>   | <b>V</b>   | <ul> <li>Image: A start of the start of the start of</li></ul> | Image: A start and a start a start | Speed limit / if exceeded a warning is displayed               |  |  |  |
| 7  |                |     | <ul> <li>Error</li> </ul>             | Bool      | false       | <b>V</b>   | <b>V</b>   | <b>~</b>                                                                                                    |                                                                                                    | error limit exceeded                                           |  |  |  |
| 8  |                |     | <ul> <li>Warning</li> </ul>           | Bool      | false       | <b>V</b>   | <b>V</b>   | <b>V</b>                                                                                                    |                                                                                                    | warning limit exceeded                                         |  |  |  |
| 9  |                | •   | <ul> <li>Negative_Speed</li> </ul>    | Struct    |             | <b>V</b>   | <b>V</b>   | $\checkmark$                                                                                                    |                                                                                                    | Parameters for error/warning negative speed                    |  |  |  |
| 10 |                |     | Threshold_Error                       | Real      | -16.0       | <b>V</b>   | <b>V</b>   | <b>V</b>                                                                                                    |                                                                                                    | Speed limit / if exceeded an error is displayed                |  |  |  |
| 11 |                |     | <ul> <li>Threshold_Warning</li> </ul> | Real      | -14.0       | <b>V</b>   | <b>V</b>   | $\checkmark$                                                                                                    |                                                                                                    | Speed limit / if exceeded a warning is displayed               |  |  |  |
| 12 |                |     | <ul> <li>Error</li> </ul>             | Bool      | false       | <b>V</b>   | <b>V</b>   | $\checkmark$                                                                                                    |                                                                                                    | error limit exceeded                                           |  |  |  |
| 13 |                |     | <ul> <li>Warning</li> </ul>           | Bool      | false       | <b>V</b>   | <b>V</b>   | <b>V</b>                                                                                                    |                                                                                                    | warning limit exceeded                                         |  |  |  |
| 14 |                | •   | Value_Test                            | Real 🔳    | 99.0        |            |            |                                                                                                    |                                                                                                    |                                                                |  |  |  |
| 15 |                | •   | <add new=""></add>                    |           |             |            |            |                                                                                                    |                                                                                                    |                                                                |  |  |  |
|    |                |     |                                       |           |             |            |            |                                                                                                    |                                                                                                    |                                                                |  |  |  |

→ Caricare nuovamente il blocco dati "SPEED\_MOTOR" [DB] nel controllore.

 $(\rightarrow \text{SPEED}_\text{MOTOR} [DB] \rightarrow \blacksquare \rightarrow \text{Download})$ 

|                                            |     | Do | wnload   | to device Data_Blocks              | CPU15         | 16F [CPU '  | 1516F-3 PN                                                                                                    | /DP] → Pro                                                                                                    | gram blo                                                                                                    | cks ▶ Sl | PEED_MOTOR [DB2]                                           |
|--------------------------------------------|-----|----|----------|------------------------------------|---------------|-------------|----------------------------------------------------------------------------------------------------|----------------------------------------------------------------------------------------------------|----------------------------------------------------------------------------------------------------|----------|------------------------------------------------------------|
| Devices                                    |     |    |          |                                    |               |             |                                                                                                    |                                                                                                    |                                                                                                    |          |                                                            |
| 00                                         | 🔲 🖻 | 3  | 2× 1     | 5 B IR B B B                       | B> E [        | la con      |                                                                                                    |                                                                                                    |                                                                                                    |          |                                                            |
|                                            |     |    | SPEED    | _MOTOR                             |               |             |                                                                                                    |                                                                                                    |                                                                                                    |          |                                                            |
| 032-600_Global_Data_Blocks                 | •   |    | Na       | me                                 | Data type     | Start value | Retain                                                                                                    | Accessibl                                                                                                    | Visible i                                                                                                    | Setpoint | Comment                                                    |
| Add new device                             |     | 1  |          | Static                             | 1             |             |                                                                                                    |                                                                                                    |                                                                                                    |          |                                                            |
| H Devices & networks                       |     | 2  | -01 =    | Speed_Setpoint                     | Real          | 13.0        |                                                                                                    |                                                                                                    |                                                                                                    |          | Speed set point in revolutions per minute (range: +/-50 rg |
| CPU1516F [CPU 1516F-3 PN/DP]               | 1   | з  |          | Speed_Actual_Value                 | Real          | 0.0         |                                                                                                    |                                                                                                    |                                                                                                    | Ā        | Speed actual value in revolutions per minute (range: +/-5  |
| Device configuration                       |     | 4  |          | <ul> <li>Positive_Speed</li> </ul> | Struct        |             |                                                                                                    |                                                                                                    |                                                                                                    |          | Parameters for error/warning positive speed                |
| 😼 Online & diagnostics                     |     | 5  | -        | Threshold_Error                    | Real          | 15.0        | <b>V</b>                                                                                                    | <ul> <li>Image: A start of the start of the start of</li></ul> | <ul> <li>Image: A start of the start of the start of</li></ul> |          | Speed limit / if exceeded an error is displayed            |
| 💌 🕁 Program blocks                         | 0 = | 6  | -00      | Threshold_Warning                  | Real          | 10.0        | <ul> <li>Image: A start of the start of the start of</li></ul> |                                                                                                    | <ul> <li>Image: A start of the start of the start of</li></ul> |          | Speed limit / if exceeded a warning is displayed           |
| 📑 Add new block                            |     | 7  | -00      | Error                              | Bool          | false       | Image: A start and a start a start          |                                                                                                    | <ul> <li>Image: A start of the start of the start of</li></ul> |          | error limit exceeded                                       |
| Main [OB1]                                 |     | 8  | -00      | <ul> <li>Warning</li> </ul>        | Bool          | false       |                                                                                                    |                                                                                                    | <ul> <li>Image: A start of the start of the start of</li></ul> |          | warning limit exceeded                                     |
| MOTOR_SPEEDCONTROL [FC10]                  |     | 9  | -01 =    | <ul> <li>Negative_Speed</li> </ul> | Struct        |             | <ul> <li>Image: A start of the start of the start of</li></ul> | <ul> <li>Image: A start of the start of the start of</li></ul> | <ul> <li>Image: A start of the start of the start of</li></ul> |          | Parameters for error/warning negative speed                |
| MOTOR_SPEEDMONITORING [FC11]               |     | 10 | -00      | Threshold_Error                    | Real          | -16.0       |                                                                                                    |                                                                                                    |                                                                                                    |          | Speed limit / if exceeded an error is displayed            |
| MOTOR_AUTO [FB1]                           |     | 11 | -00      | Threshold_Warning                  | Real          | -14.0       |                                                                                                    |                                                                                                    |                                                                                                    |          | Speed limit / if exceeded a warning is displayed           |
| MOTOR_AUTO_DB [DB1]                        |     | 12 | -00      | <ul> <li>Error</li> </ul>          | Bool          | false       |                                                                                                    | <ul> <li>Image: A start of the start of the start of</li></ul> | <ul> <li>Image: A start of the start of the start of</li></ul> |          | error limit exceeded                                       |
| SPEED_MOTOR [DB2]                          |     | 13 | -00      | <ul> <li>Warning</li> </ul>        | Bool          | false       | <ul> <li>Image: A start of the start of the start of</li></ul> |                                                                                                    |                                                                                                    |          | warning limit exceeded                                     |
| Technology objects                         |     | 14 |          | Value_Test                         | Real          | 99.0        |                                                                                                    |                                                                                                    |                                                                                                    |          |                                                            |
| External source files                      |     | 15 |          | <add new=""></add>                 |               |             |                                                                                                    |                                                                                                    |                                                                                                    |          |                                                            |
| PLC tags                                   |     |    |          |                                    |               |             |                                                                                                    |                                                                                                    |                                                                                                    |          |                                                            |
| PLC data types                             |     |    | <        |                                    |               |             |                                                                                                    |                                                                                                    |                                                                                                    |          |                                                            |
| <ul> <li>Watch and force tables</li> </ul> |     |    |          |                                    |               |             |                                                                                                    |                                                                                                    |                                                                                                    | O Pr     | operties 1 Info 3 Diagnostics                              |
| Add new watch table                        |     |    |          |                                    | 10            | 1           |                                                                                                    |                                                                                                    |                                                                                                    | 2511     | operaes                                                    |
| Force table                                |     |    | ienera   | Cross-reference                    | s Cor         | npile       | Syntax 追                                                                                                    |                                                                                                    |                                                                                                    |          |                                                            |
| Watch table_1                              |     | 0  | <u> </u> | Show all messages                  |               | -           |                                                                                                    |                                                                                                    |                                                                                                    |          |                                                            |
| Online backups                             |     |    |          |                                    |               |             |                                                                                                    |                                                                                                    |                                                                                                    |          |                                                            |
| 🕨 🔄 Traces                                 |     |    | Messi    | 10e                                |               |             |                                                                                                    |                                                                                                    |                                                                                                    | Go to    | 2 Date Time                                                |
| Program info                               |     |    | 5        | setnoint values successful         | ly written to | the PLC     |                                                                                                    |                                                                                                    |                                                                                                    | 0010     | 7/30/2015 6:29:17 PM                                       |
| Device proxy data                          |     |    | 0        | onnection to CPU1516E terr         | ninated       | rane ree.   |                                                                                                    |                                                                                                    |                                                                                                    |          | 7/30/2015 6:30:59 PM                                       |
| PLC alarms                                 | ~   |    | 0        | onnected to CPU1516E add           | iress IP=19   | 2 168 0 1   |                                                                                                    |                                                                                                    |                                                                                                    |          | 7/30/2015 6:32:49 PM                                       |
|                                            |     | 7. |          |                                    | 103311-15     | 2.100.0.1.  |                                                                                                    |                                                                                                    |                                                                                                    |          | //50/2015 0.52.491W                                        |

| Loau pr  | eview | /                                     |                                                   |                     | ^ |
|----------|-------|---------------------------------------|---------------------------------------------------|---------------------|---|
| <b>?</b> | Check | before loading                        |                                                   |                     |   |
| Status   | 1     | Target                                | Message                                           | Action              |   |
| +II      | 0     | ▼ CPU1516F                            | Ready for loading.                                |                     |   |
|          | 0     | ▼ Software                            | Download software to device                       | Consistent download |   |
|          | 0     | <ul> <li>Overwrite online?</li> </ul> | Objects that exist online and are<br>overwritten. |                     |   |
|          | 0     | Main [OB1]                            |                                                   | Overwrite           |   |
|          | 0     | SPEED_MOTOR [DB2]                     |                                                   | Overwrite           |   |
|          |       |                                       |                                                   |                     |   |
|          |       |                                       |                                                   | Refresh             |   |
|          |       |                                       | Finish                                            | Load Cancel         |   |

→ Controllando nuovamente il blocco facendo clic su <sup>(</sup><sup>™</sup>)<sup>(</sup> si constaterà che i valori di controllo non sono stati sovrascritti con i valori di avvio.

| (–    |                                                                                                |    |    |                    |           |             |               |          |                                                                                                    |              |              |                                                  |  |
|-------|------------------------------------------------------------------------------------------------|----|----|--------------------|-----------|-------------|---------------|----------|----------------------------------------------------------------------------------------------------|--------------|--------------|--------------------------------------------------|--|
| 03    | 032-600_Global_Data_Blocks → CPU1516F [CPU 1516F-3 PN/DP] → Program blocks → SPEED_MOTOR [DB2] |    |    |                    |           |             |               |          |                                                                                                    |              |              |                                                  |  |
|       |                                                                                                |    |    |                    |           |             |               |          |                                                                                                    |              |              |                                                  |  |
| - The | 2 2 2 4 4 4 4 4 4 4 4 4 4 4 4 4 4 4 4 4                                                        |    |    |                    |           |             |               |          |                                                                                                    |              |              |                                                  |  |
|       | SPEED_MOTOR                                                                                    |    |    |                    |           |             |               |          |                                                                                                    |              |              |                                                  |  |
|       |                                                                                                | Na | me |                    | Data type | Start value | Monitor value | Retain   | Accessibl                                                                                                    | Visible i    | Setpoint     | Comment                                          |  |
| 1     |                                                                                                | •  | St | atic               |           |             |               |          |                                                                                                    |              |              |                                                  |  |
| 2     | -                                                                                              |    |    | Speed_Setpoint     | Real      | 13.0        | 14.0          | <b>V</b> |                                                                                                    | <b>v</b>     | $\checkmark$ | Speed set point in revolutions per minute (ran   |  |
| З     | -00                                                                                            | •  |    | Speed_Actual_Value | Real      | 0.0         | 0.0           | <b>V</b> | <b>V</b>                                                                                                    | <b>~</b>     |              | Speed actual value in revolutions per minute (.  |  |
| 4     | -00                                                                                            | •  | •  | Positive_Speed     | Struct    |             |               | <b>V</b> | <b>V</b>                                                                                                    | <b>V</b>     |              | Parameters for error/warning positive speed      |  |
| 5     |                                                                                                | 1  | •  | Threshold_Error    | Real      | 15.0        | 17.0          | <b>V</b> | <b>V</b>                                                                                                    | $\checkmark$ | <b></b>      | Speed limit / if exceeded an error is displayed  |  |
| 6     | -00                                                                                            | 1  |    | Threshold_Warning  | Real      | 10.0        | 12.0          | <b>V</b> | <b>V</b>                                                                                                    | <b>~</b>     | <b></b>      | Speed limit / if exceeded a warning is displayed |  |
| 7     |                                                                                                | 1  | •  | Error              | Bool      | false       | FALSE         | <b>V</b> | <b>V</b>                                                                                                    | <b>V</b>     |              | error limit exceeded                             |  |
| 8     | -00                                                                                            | 1  | •  | Warning            | Bool      | false       | FALSE         | <b>V</b> | <b>V</b>                                                                                                    | <b>~</b>     |              | warning limit exceeded                           |  |
| 9     |                                                                                                | •  | ٠  | Negative_Speed     | Struct    |             |               | <b>V</b> | <b>V</b>                                                                                                    | <b>V</b>     |              | Parameters for error/warning negative speed      |  |
| 10    |                                                                                                | 1  | •  | Threshold_Error    | Real      | -16.0       | -16.0         | <b>~</b> | <b>V</b>                                                                                                    | $\checkmark$ | <b></b>      | Speed limit / if exceeded an error is displayed  |  |
| 11    |                                                                                                | 1  | •  | Threshold_Warning  | Real      | -14.0       | -14.0         | <b>V</b> | <b>V</b>                                                                                                    | <b>V</b>     | <b></b>      | Speed limit / if exceeded a warning is displayed |  |
| 12    |                                                                                                | 1  | •  | Error              | Bool      | false       | FALSE         | <b>V</b> | <b>V</b>                                                                                                    | <b>V</b>     |              | error limit exceeded                             |  |
| 13    |                                                                                                | 1  | •  | Warning            | Bool      | false       | FALSE         | <b>~</b> | Image: A start and a start a start | <b>~</b>     |              | warning limit exceeded                           |  |
| 14    |                                                                                                | •  |    | Value_Test         | Real      | 99.0        | 99.0          | <b>V</b> | <b>V</b>                                                                                                    | <b>V</b>     | <b></b>      |                                                  |  |
|       |                                                                                                |    |    |                    |           |             |               |          |                                                                                                    |              |              |                                                  |  |

#### 7.10 Archiviazione del progetto

00

→ Per concludere, vogliamo archiviare il progetto completo. Selezionare nel menu →
 'Project' il comando → 'Archive...'. Aprire la cartella nella quale archiviare il progetto e salvare quest'ultimo come tipo di dati 'TIA Portal project archive'.

 $(\rightarrow$  Project $\rightarrow$  Archive  $\rightarrow$  TIA Portal project archive  $\rightarrow$  32-600\_Global\_Data Blocks....  $\rightarrow$  Save)

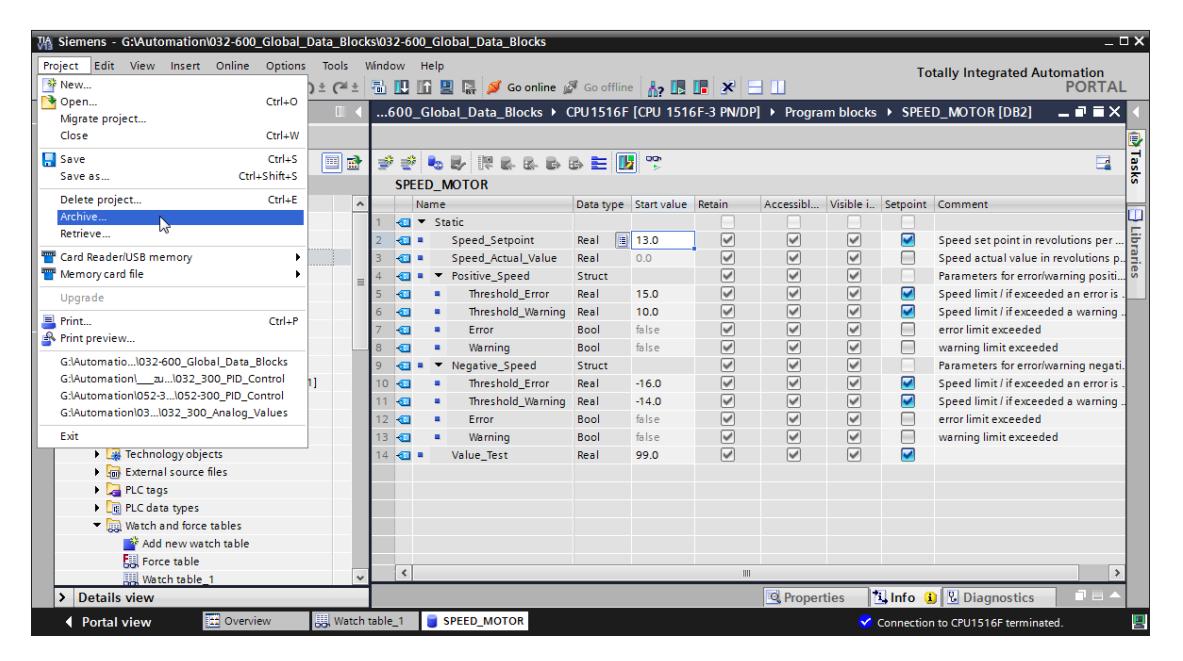

## 8 Lista di controllo

| N. | Descrizione                                                                                                    | Controllato |
|----|----------------------------------------------------------------------------------------------------|-------------|
| 1  | Il blocco dati SPEED_MOTOR [DB2] è stato creato correttamente.                                                                                                    |             |
| 2  | Modifiche al programma in Main [OB1] eseguite.                                                                                                    |             |
| 3  | Compilazione riuscita senza messaggi di errore                                                                                                    |             |
| 4  | Caricamento riuscito senza messaggi di errore                                                                                                    |             |
| 5  | Accensione impianto (-K0 = 1)<br>Cilindro inserito / conferma attivata (-B1 = 1)<br>EMERGENCY OFF (-A1 = 1) non attivato<br>Modo di funzionamento AUTOMATIC (-S0 = 1)<br>Tasto di arresto automatico non azionato (-S2 = 1)<br>Azionare brevemente il tasto di avvio automatico (-S1 = 1)<br>Sensore scivolo occupato attivato (-B4 = 1)<br>successivamente si attiva il motore nastro -M1 numero di giri<br>variabile (-Q3 = 1) e rimane attivato.<br>Il numero di giri corrisponde al valore di riferimento numero di<br>giri nel campo +/- 50 giri/min |             |
| 6  | Sensore fine nastro attivato (-B7 = 1) $\rightarrow$ -Q3 = 0 (dopo 2 secondi                                                                                                    |             |
| 7  | Azionare brevemente il tasto di arresto automatico<br>(-S2 = 0) $\rightarrow$ -Q3 = 0                                                                                                    |             |
| 8  | Attivazione dell'arresto d'emergenza (-A1 = 0) $\rightarrow$ -Q3 = 0                                                                                                    |             |
| 9  | Modo di funzionamento manuale (-S0 = 0) $\rightarrow$ -Q3 = 0                                                                                                    |             |
| 10 | Spegnimento impianto (-K0 = 0) $\rightarrow$ -Q3 = 0                                                                                                    |             |
| 11 | Cilindro non inserito (-B1 = 0) $\rightarrow$ -Q3 = 0                                                                                                    |             |
| 12 | Numero di giri > Limite max numero di giri guasto $\rightarrow$ -Q3 = 0                                                                                                    |             |
| 13 | Numero di giri < Limite min numero di giri guasto $\rightarrow$ -Q3 = 0                                                                                                    |             |
| 14 | Progetto archiviato correttamente                                                                                                    |             |

## 9 Esercitazione

#### 9.1 Definizione del compito – esercitazione

Nel presente esercizio verrà generato un ulteriore blocco dati globale "MAGAZINE\_PLASTIC" [DB3].

Il setpoint e il valore istantaneo del contatore dei pezzi in plastica devono essere predefiniti e visualizzati in questo blocco dati.

Nel blocco funzionale "MOTOR\_AUTO" [FB1] vengono inoltre inseriti un ingresso collegabile per la predefinizione del setpoint e un'uscita per la visualizzazione del valore istantaneo.

#### 9.2 Schema tecnologico

Nel seguito si riporta lo schema tecnologico per la definizione del compito.

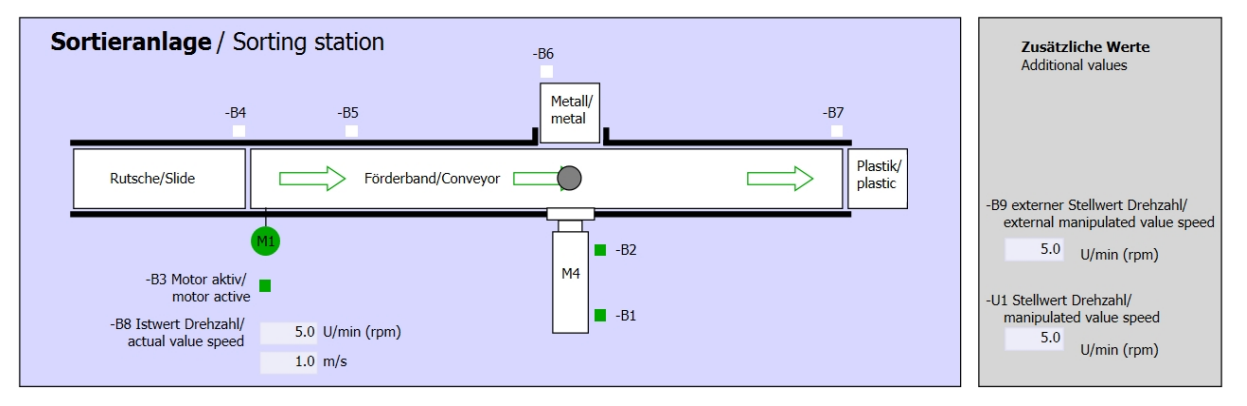

Figura 5: schema tecnologico

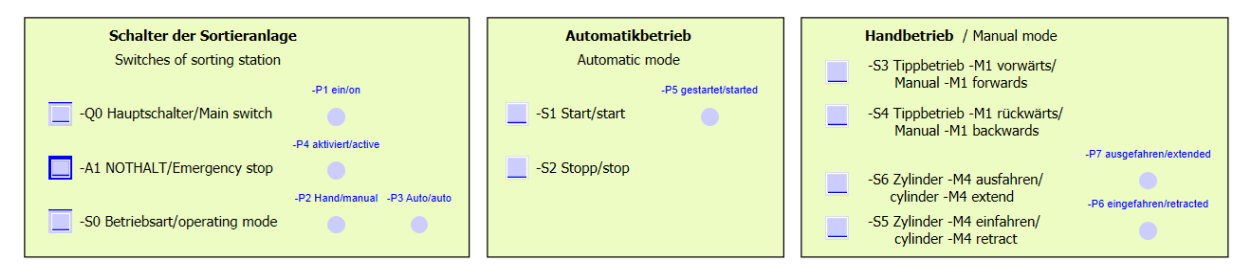

Figura 6: quadro di comando

#### 9.3 Tabella di assegnazione

| DI    | Тіро | Identificazione | Funzione                                                                   | NC/NO                         |
|-------|------|-----------------|----------------------------------------------------------------------------|-------------------------------|
| 10.0  | BOOL | -A1             | Segnalazione EMERGENCY OFF ok                                              | NC                            |
| I 0.1 | BOOL | -K0             | Impianto "ON"                                                              | NO                            |
| I 0.2 | BOOL | -S0             | Selettore modo operativo Manuale (0)/<br>Automatico(1)                     | Manuale = 0<br>Automatico = 1 |
| I 0.3 | BOOL | -S1             | Tasto di avvio automatico                                                  | NO                            |
| I 0.4 | BOOL | -S2             | Tasto di arresto automatico                                                | NC                            |
| I 0.5 | BOOL | -B1             | Sensore cilindro -M4 inserito                                              | NO                            |
| l 1.0 | BOOL | -B4             | Sensore scivolo occupato                                                   | NO                            |
| I 1.3 | BOOL | -B7             | Sensore pezzo alla fine del nastro                                         | NO                            |
| IW64  | BOOL | -B8             | Sensore valore istantaneo dei giri<br>+/-10V corrisponde a +/- 50 giri/min |                               |

I seguenti segnali devono essere utilizzati come operandi globali nel presente compito.

| DQ    | Тіро | Identificazione | Funzione                                                                                  |  |
|-------|------|-----------------|-------------------------------------------------------------------------------------------|--|
| Q 0.2 | BOOL | -Q3             | Motore nastro -M1 numero di giri variabile                                                |  |
| QW 64 | BOOL | -U1             | Valore regolante dei giri motore in due<br>direzioni +/-10V corrisponde a +/- 50 giri/min |  |

#### Legenda dell'elenco

AI

- DI Ingresso digitale DQ Uscita digitale
  - Ingresso analogico AQ Uscita analogica
- I Ingresso A Uscita
- NC Normally Closed (contatto normalmente chiuso)
- NO Normally Open (contatto normalmente aperto)

#### 9.4 Pianificazione

Pianificare ora in autonomia la realizzazione del compito.

#### 9.5 Lista di controllo – esercitazione

| N. | Descrizione                                                                                                    | Controllato |
|----|----------------------------------------------------------------------------------------------------|-------------|
| 1  | Blocco dati MAGAZINE_PLASTIC [DB3] creato<br>correttamente.                                                                                                    |             |
| 2  | Modifiche al programma MOTOR_AUTO [FB1] eseguite.                                                                                                    |             |
| 3  | Modifiche al programma in Main [OB1] eseguite.                                                                                                    |             |
| 4  | Compilazione riuscita senza messaggi di errore                                                                                                    |             |
| 5  | Caricamento riuscito senza messaggi di errore                                                                                                    |             |
| 6  | Accensione impianto (-K0 = 1)<br>Cilindro inserito / conferma attivata (-B1 = 1)<br>EMERGENCY OFF (-A1 = 1) non attivato<br>Modo di funzionamento AUTOMATIC (-S0 = 1)<br>Tasto di arresto automatico non azionato (-S2 = 1)<br>Azionare brevemente il tasto di avvio automatico (-S1 = 1)<br>Sensore scivolo occupato attivato (-B4 = 1)<br>si attiva poi il motore nastro -M1 numero di giri variabile (-Q3<br>= 1) e rimane "ON".<br>Il numero di giri corrisponde al valore di riferimento numero di<br>giri nel campo +/- 50 giri/min |             |
| 7  | Sensore fine nastro attivato (-B7 = 1) $\rightarrow$ -Q3 = 0 (dopo 2 secondi)                                                                                                    |             |
| 8  | Azionare brevemente il tasto di arresto automatico<br>(-S2 = 0) $\rightarrow$ -Q3 = 0                                                                                                    |             |
| 9  | Attivazione dell'arresto d'emergenza (-A1 = 0) $\rightarrow$ -Q3 = 0                                                                                                    |             |
| 10 | Modo di funzionamento manuale (-S0 = 0) $\rightarrow$ -Q3 = 0                                                                                                    |             |
| 11 | Spegnimento impianto (-K0 = 0) $\rightarrow$ -Q3 = 0                                                                                                    |             |
| 12 | Cilindro non inserito (-B1 = 0) $\rightarrow$ -Q3 = 0                                                                                                    |             |
| 13 | Numero di giri > Limite max numero di giri guasto $\rightarrow$ -Q3 = 0                                                                                                    |             |
| 14 | Numero di giri < Limite min numero di giri guasto $\rightarrow$ -Q3 = 0                                                                                                    |             |
| 15 | Progetto archiviato correttamente                                                                                                    |             |

## 10Ulteriori informazioni

Per l'apprendimento o l'approfondimento sono disponibili ulteriori informazioni di orientamento, come ad es.: Getting Started, video, tutorial, App, manuali, guide alla programmazione e Trial software/firmware al link seguente:

www.siemens.com/sce/s7-1500